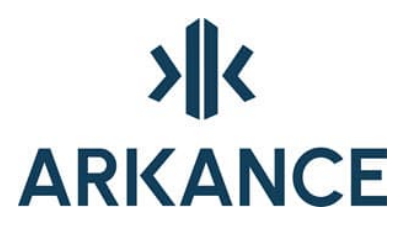

# AS Map Käyttöohje

Arkance Systems Finland Oy Y-tunnus 2709325-1 Klovinpellontie 1-3 FI-02180 Espoo info.FI@arkance.world https://arkance.world/fi-fi

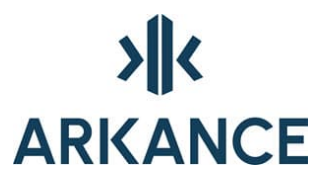

### MATERIAALIN TEKIJÄNOIKEUDET, ARKANCE SYSTEMS FINLAND OY

Arkance Systems Finland tarjoaa koulutuksia käyttämällä omia koulutusaineistojaan ja menetelmiään. Kaikki oikeudet koulutusaineistoihin kuuluvat Arkance Systems Finlandille. Mikäli Arkance Systems Finland luovuttaa koulutusaineistoja Asiakkaalle, Asiakkaalla on oikeus käyttää aineistoja vain osana Arkance Systems Finlandin tarjoamaa koulutusta. Asiakkaalla ei ole oikeutta käyttää aineistoja muussa toiminnassaan (esimerkiksi sisäisten koulutusten järjestämisessä) ilman Arkance Systems Finlandin erillistä suostumusta.

Arkance Systems Finland Oy Klovinpellontie 1-3 02180 ESPOO Puhelin: 09 2313 2130 info.FI@arkance.world https://arkance.world/fi-fi

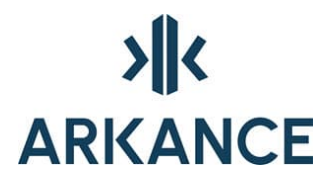

### MUUTOSTIEDOT

Kehitämme materiaalia jatkuvasti. Suurimmat materiaaliin tehdyt sisällölliset muutokset on kerrottu alla olevassa taulukossa.

| Muutoksen<br>päivämäärä | Selite                                                      |
|-------------------------|-------------------------------------------------------------|
| 28.11.2024              | Lisätty tunnista koordinaatisto -toiminnon kuvaus.          |
| 25.4.2024               | Tuo kiinteistörekisteriaineistoa toiminto lisätty ohjeeseen |
| 25.4.2024               | Vaihdettu ohjeeseen uudet logot                             |
| 20.6.2022               | Vaihdettu Arkance-pohjalle                                  |

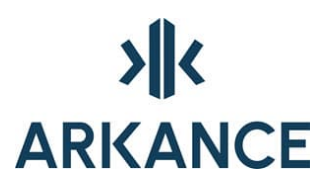

### SISÄLLYSLUETTELO

| 1. | AS r  | map                                                | 6    |
|----|-------|----------------------------------------------------|------|
| 2. | Kart  | tan tuottaminen                                    | 8    |
| 2  | .1.   | Pohjakartat                                        | 8    |
| 2  | .2.   | Kartan digitointi                                  | 8    |
| 2  | .3.   | Kohteen ominaisuuksien kysely                      | 8    |
| 3. | Tied  | lonsiirto                                          | .10  |
| 3  | .1.   | Kartoitustiedot                                    | . 10 |
|    | 3.1.1 | 1. Muunnostiedosto                                 | . 11 |
|    | 3.1.2 | 2. Kartoitustiedoston luku: Formaattitiedosto      | . 11 |
|    | 3.1.3 | 3. Kartoitustiedoston kirjoitus: Formaattitiedosto | . 12 |
| 3  | .2.   | Tuo kiinteistörekisteriaineistoa                   | 14   |
| 3  | .3.   | KTJkii tiedonsiirto                                | 15   |
|    | 3.3.1 | 1. Rekisteriyksiköiden kirjoitus                   | 16   |
|    | 3.3.2 | 2. Määräalojen kirjoitus                           | 23   |
|    | 3.3.3 | 3. Kaavoitettujen alueiden kirjoitus               | 24   |
|    | 3.3.4 | 4. Virheitä topologian muodostamiseen              | 24   |
| 3  | .4.   | Tuo aineisto                                       | 25   |
| 3  | .5.   | Vie aineisto                                       | 25   |
| 3  | .6.   | KuntaGML -tiedonsiirto                             | 25   |
| 3  | .7.   | Rekisterinumerot                                   | 27   |
| 3  | .8.   | Kuvaustekniikan palautus                           | 27   |
| 4. | Pist  | eaineiston käsittely                               | .29  |
| 4  | .1.   | Pisterekisterin tietojen kuvaus                    | 29   |
| 4  | .2.   | Pisteiden lisäys- ja muokkaustoiminnot             | 30   |
| 4  | .3.   | Pisterekisteritoiminnot                            | 32   |
| 4  | .4.   | Siirrä rajaviivojen päät pisteisiin                | 33   |
| 5. | Ajan  | ntasakaava                                         | .33  |
| 5  | .1.   | Kaavan julkaiseminen                               | 34   |
| 5  | .2.   | Julkaise kaava                                     | 34   |
| 5  | .3.   | Julkaise VID-kaaava                                | 35   |
| 5  | .4.   | Tee kaava-alueesta MPolygon                        | 35   |
| 5  | .5.   | Julkaise kaava-alueet                              | 36   |
| 5  | .6.   | Muokkaa yleistietoja                               | 36   |

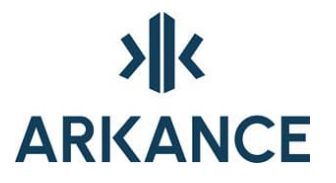

| 5.7.    | Julkaise yleistiedot               | 36 |
|---------|------------------------------------|----|
| 5.8.    | Hae määräysasetukset tietokannasta | 36 |
| 5.9.    | Hae määräysasetustiedosto          | 36 |
| 5.10.   | Arkistoi määräysasetustiedosto     | 37 |
| 6. Geo  | deettinen laskenta                 | 38 |
| 6.1.    | Laskenta                           | 38 |
| 6.1.1   | Erota pinta-ala                    | 38 |
| 6.1.2   | 2. Säteittäinen kartoitus          | 39 |
| 6.1.3   | 3. Käänteistehtävä                 | 40 |
| 6.1.4   | I. Leikkauspiste                   | 40 |
| 6.1.5   | 5. Ympyrä                          | 41 |
| 6.1.6   | 6. Kulman pyöristys                | 41 |
| 6.1.7   | 7. Viivojen välinen kulma          | 41 |
| 6.1.8   | 3. Suorakulmainen kartoitus        | 43 |
| 6.2.    | Paalutusmitat                      | 43 |
| 6.3.    | Rajamitat                          | 45 |
| 6.4.    | Pinta-ala                          | 45 |
| 6.5.    | Etäisyys ja Pisteen koordinaatit   | 45 |
| 7. Jon  | ot ja verkot                       | 47 |
| 7.1.    | Monikulmiojono / -verkon laskenta  | 47 |
| 7.2.    | Vaaitusjono / -verkko              | 47 |
| 7.3.    | Helmert -muunnos                   | 47 |
| 7.4.    | Kaistansiirto                      | 50 |
| 8. Koo  | rdinaatisto- ja korkeusmuunnokset  | 51 |
| 8.1.    | Tunnista koordinaatisto            | 51 |
| 8.2.    | Helmert-muunnos                    | 52 |
| 8.3.    | Affiininen muunnos                 | 52 |
| 8.4.    | Kaistanvaihto                      | 54 |
| 8.5.    | KKJ-3 → ETRS-TM35                  | 54 |
| 8.6.    | ETRS-TM35 $\rightarrow$ KKJ-3      | 54 |
| 8.7.    | Hilamuunnokset                     | 54 |
| 8.8.    | Korkeusmuunnokset                  | 55 |
| 9. Kart | taotteet ja toimituskartat         | 56 |
| 9.1.    | Karttaote                          | 56 |
| 9.2.    | Toimituskartta                     | 56 |

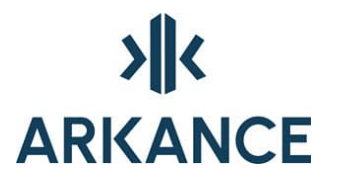

| 10. Mui            | 0. Muita toimintoja5 |  |
|--------------------|----------------------|--|
| 10.1.              | Rekisteriyhteydet    |  |
| 10.2.              | Julkaisu             |  |
| 11. Yhteystiedot58 |                      |  |

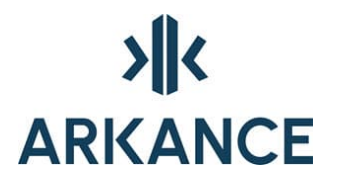

### 1. AS map

AS Map on tarkoitettu kartta-aineiston tuottamiseen, tiedonhallintaan, ylläpitoon ja havainnollistukseen vaativissa yhdyskuntatekniikan hankkeissa sekä julkishallinnon operatiivisessa toiminnassa.

Ohjelman perustoimintoihin kuuluvat:

- Pohjakartat, viitekuvien käsittely
- Kartan tuottaminen
  - o Kartan digitointi
  - o Kohteen ominaisuuksien (tiedot) kysely
- Tiedonsiirto (3D Win Light ohjelmaa käytetään perusaineistojen tiedonsiirtoon tuotteen yhteydessä)
  - o Luku ja kirjoitus kartoitustiedostoihin
  - Kirjoitus KTJkii rekisteripitosovellukseen: kaava-alueet, rekisteriyksiköt ja määräalat.
  - KuntaGML kirjoitus ja luku
- Pisteen tunnuksien käsittely, pistetaulukoiden luonti ja pisterekisterien käsittely
- Rekisteriyhteydet: Pegasos: Rakennustiedot (RHR), Rakennuksen omistaja
- Ajantasakaava: Ajantasakaavan julkaisuun ja hallintaan liittyvät työkalut
- Julkaisu: Kartta-aineiston julkaisuun liittyvät työkalut
- Laskenta: Erota pinta-ala, Säteittäinen kartoitus 2D/3D, käänteistehtävä, leikkauspisteet, ympyrät, Kulmat,

| Kart             | ta                       |   |
|------------------|--------------------------|---|
|                  | Pohjakartat              | > |
|                  | Kartan digitointi        |   |
|                  | Kohteen tiedot           |   |
|                  | Tiedonsiirto             | > |
|                  | Pisteet                  | > |
|                  | Kiinteistötunnukset      | > |
|                  | Rekisteriyhteydet        | > |
|                  | Ajantasakaava            | > |
|                  | Julkaisu                 | > |
|                  | Laskenta                 | > |
| °.               | Paalutusmitat            |   |
|                  | Rajamitat                |   |
| <mark>₀</mark> > | Pinta-ala                |   |
|                  | Etäisyys                 |   |
| ×γz              | Pisteen koordinaatit     |   |
|                  | Jonot ja verkot          | > |
|                  | Koordinaatistomuunnokset | > |
|                  | Karttaotteet             | > |
|                  | Ohje                     |   |

Suorakulmainen kartoitus, Paalutusmitat, Rajamitat, Pinta-ala, etäisyys, Pisteen koordinaatit.

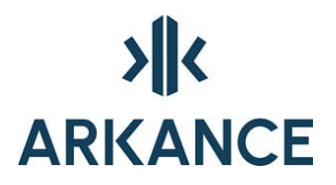

- Jonot ja verkot: Monikulmiojono/verkko, Vaaitusjono/verkko, Helmert -muunnokset ja kaistansiirto.
- Koordinaatistomuunnokset: Helmert muunnos, Affiininen muunnos, Kaistanvaihto
- Karttaotteet
- Suomenkielinen ohje -toiminto

Ohjelman perustoiminnot löytyvät käynnistyksen jälkeen Kartta alasvetovalikosta. Tässä käyttöohjeessa toiminnat käydään muutamaa poikkeusta lukuun ottamatta läpi tämän valikkorakenteen mukaisesti.

Usein käytettävät toiminnot sekä tärkeimmät Autodesk Map -toiminnot löytyvät kuvan mukaisista ikonivalikoista. Ne saa aktivoitua, kun käynnistämisen yhteydessä avautunutta *Laskenta* -työkalupalettia painaa hiiren oikealla painikkeella.

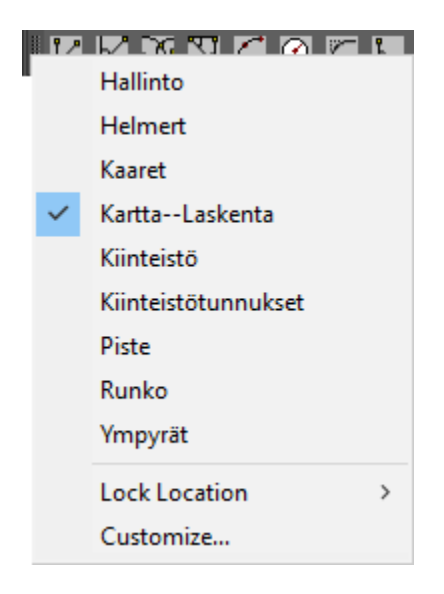

Kuvassa näkyy kaikki AS Map ohjelman työkalupaletit aktivoituna.

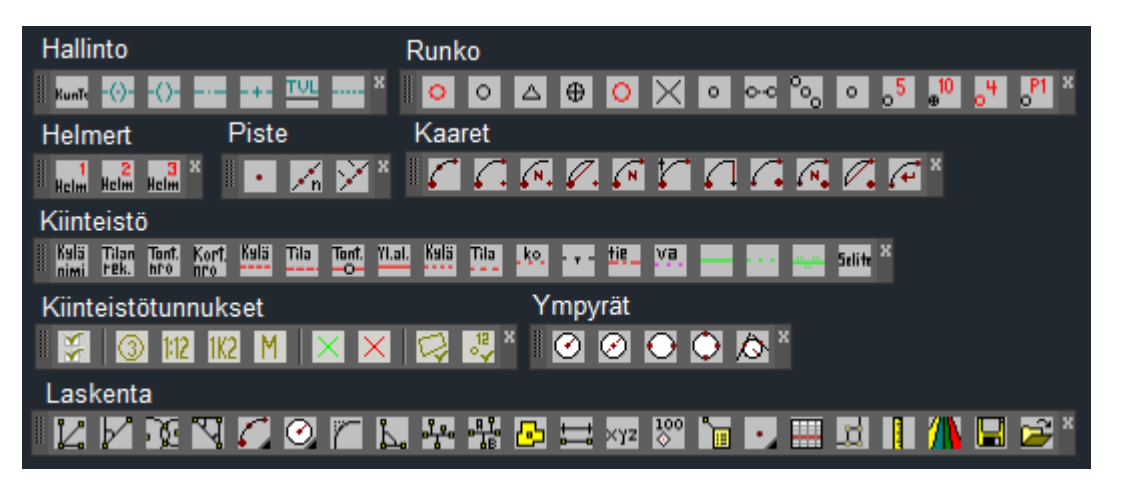

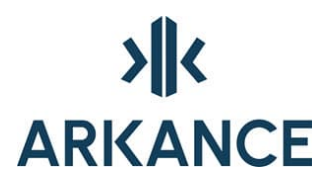

### 2. Kartan tuottaminen

### 2.1. Pohjakartat

Pohjakartan toiminnoilla käytetään viitekuvien hallintaan liittyviä tehtäviä.

| Pohjakartat | > | Hae viitekuvana                      |
|-------------|---|--------------------------------------|
|             |   | Hae elementteina                     |
|             |   | Poista viitekuva                     |
|             |   | Talleta osakuva                      |
|             |   | Muuta kuvan rasterit indeksikartaksi |

### 2.2. Kartan digitointi

Digitointi tehdään toolpalette –tyyppisen valikon kautta. Merkinnät valitaan klikkaamalla valikosta ja piirretään kartalle. Merkintöjen valintaa helpottaa hakukenttä johon voi kirjoittaa haettavan merkkijonon. Valintalistalla näkymä vaihtuu sitä mukaa kun merkkejä kirjoitetaan.

| Haku                            |   |
|---------------------------------|---|
| ⊕- Maanpinta                    | ^ |
| Kasvillisuus                    |   |
| + Vesistöt                      |   |
| Maastoselite                    |   |
| + Korkeussuhteet                |   |
| Rakennetut tilat ja rakenteet   |   |
| 🗄 Liikenneverkot                |   |
| ju Johtoyhteydet                |   |
| ➡ Kiinteistöjaotus              |   |
| Käyttöoikeus- ja rajoitusalueet |   |
| Tonttijaot                      |   |
| 🗄 Suojelukohteet                |   |
| 🖶 Paikannustiedot               |   |
| L +                             |   |

Digitointivalikko on käytettävissä myös ruotsinkielisenä. Kieli vaihdetaan komennolla: *np\_finvp\_language*.

### 2.3. Kohteen ominaisuuksien kysely

Karttakohteen ominaisuuksia voidaan kysellä *Kohteen tiedot* -valinnalla. Dialogissa näkyvät kuhunkin kohteeseen liittyvät tiedot.

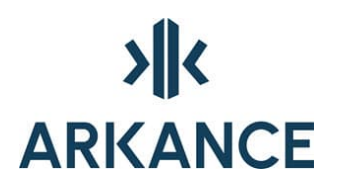

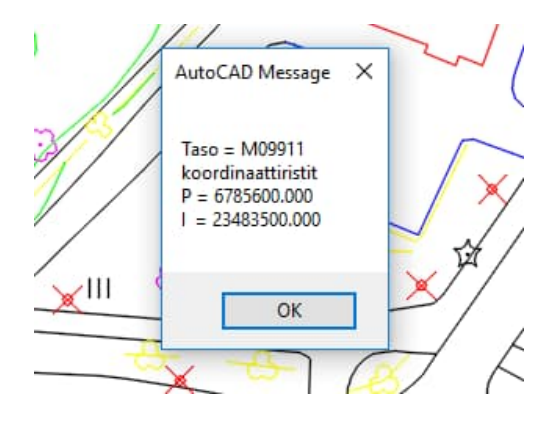

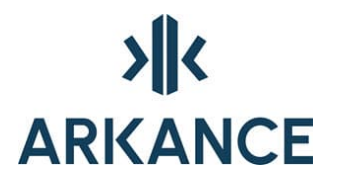

### 3. Tiedonsiirto

Novapoint järjestelmän yhteydessä käytetään tiedonsiirtoon 3D Win Light -ohjelmistoa, jonka kautta aineistot saadaan Novapoint maastotietokantaan tai AutoCAD dwg -muotoon. AS Map sisältää myös omaa tiedonsiirtotoiminnallisuutta, jota käsitellään seuraavissa kappaleissa.

### 3.1. Kartoitustiedot

Ascii (teksti) muotoisista kartoitustiedostoista voidaan lukea ja kirjoittaa pistemäistä aineistoa, kuten pyykkejä. Tiedonsiirtoon eri kartoitustiedostomuotoihin liittyy lähtö- ja tulostiedostojen lisäksi kaksi erityistä asetustiedostoa:

- Muunnostiedosto (.swp). Eri järjestelmissä käytetään toisistaan poikkeavia koodausmenetelmiä. Muunnostiedostot sisältävät tiedot Novapoint:n ja toisen järjestelmän koodituksen vastaavuuksista. Ohjelman mukana tulee muutamia esimerkkejä muunnostiedostoista, mutta kooditus on tarkastettava tapauskohtaisesti.
- Formaattitiedosto (*.fmt*). Siirtotiedoston muoto määritellään formaattitiedoston avulla. Sisään luvun ja ulos kirjoituksen formaattitiedostot eroavat hiukan toisistaan.

Muunnos- ja formaattitiedostot on kuvattu seuraavissa kappaleissa. Esimerkkejä niistä toimitetaan ohjelman mukana.

| Kartoitustiedoston luku >                                              |  |  |
|------------------------------------------------------------------------|--|--|
| Tiedostot:                                                             |  |  |
| Kartoitustiedosto:                                                     |  |  |
| Formaattitiedosto: C:\Program Files\Vianova\Novapoint\FinnishValuePack |  |  |
| Muunnostiedosto: C:\Program Files\Vianova\Novapoint\FinnishValuePack   |  |  |
| Peräkkäisistä pisteistä viiva                                          |  |  |
| 2D-kartaksi                                                            |  |  |
| Vakiokentät:                                                           |  |  |
| Tunnuskenttä 1:                                                        |  |  |
| Tunnuskenttä 2:                                                        |  |  |
| Tunnuskenttä 3:                                                        |  |  |
| OK Cancel                                                              |  |  |

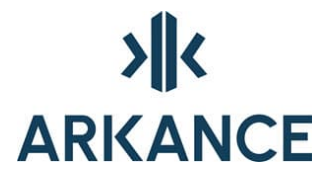

Tiedostomääritysten lisäksi **Kartoitustiedoston luku** –dialogissa on mahdollista muodostaa peräkkäisistä pisteistä automaattisesti viiva tai lukea aineisto 2D kartaksi ja jättää korkeus huomioimatta. Pisteen tunnukset voi myös antaa vakioarvoina.

| Kartasta erotus                                                        | ×     |
|------------------------------------------------------------------------|-------|
| Tiedostot:                                                             |       |
| Formaattitiedosto: C:\Program Files\Vianova\Novapoint\FinnishValuePack | Selaa |
| Muunnostiedosto: C:\Program Files\Vianova\Novapoint\FinnishValuePack   | Selaa |
| Suodatintiedosto:                                                      | Selaa |
| Tulostustiedosto:                                                      | Selaa |
| OK Cancel                                                              |       |

#### 3.1.1. Muunnostiedosto

Muunnos (.*swp*) –tiedostoa voi muokata tekstieditorilla. Muunnostiedostossa annetaan vain alkuperäistä koodia vastaava Novapoint / VID -koodi.

Muunnostiedostossa kuvataan yhdellä rivillä kukin koodivastaavuus. Rivillä on kolme saraketta

- Koodi alkuperäinen tai kohdejärjestelmässä
- Novapoint / VID koodi
- Kuvaustekstikenttä

Esimerkki muunnostiedostosta

| 011 | 0004A | KOLMIOPISTE        |
|-----|-------|--------------------|
| 012 | 0002A | MONIKULMIOPISTE    |
| 013 | 0005A | KORKEUSKIINTOPISTE |

### 3.1.2. Kartoitustiedoston luku: Formaattitiedosto

Formaattitiedosto koostuu riveistä, joiden muoto on *<kenttätunnus><pituus>*. Siirtotiedoston kenttien järjestykseen voi vaikuttaa vaihtamalla kenttätunnuksia keskenään:

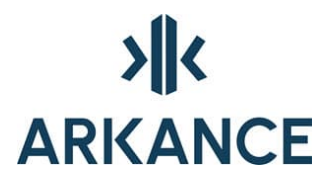

1. sarakkeessa on tieto siitä, mitä tiedoston kyseisestä kohdasta luettavalle tiedolle tehdään. Koodit ja niiden merkitykset:

- 1 = luetaan tunnuskenttään 1
- 2 = luetaan tunnuskenttään 2
- 3 = luetaan tunnuskenttään 3
- t = pistenumero
- i = itäkoordinaatti
- p = pohjoiskoordinaatti
- z = korkeus
- I = laji jota vastaava symboli ja taso swp-tiedostosta
- n = viivanumero
- v = hypätään annetun merkkimäärän yli
- s = hypätään yli annetun tekstin pituuden verran

2. sarakkeessa on koodin määräämään paikkaan riviltä luettavien merkkien lukumäärä. Samalla rivin lukukohdan "osoitin" siirtyy tämän verran eteenpäin.

Jos rivillä on kolmas sarake, luetaan koodin määräämäksi tiedoksi alkaen 2. sarakkeen kohdasta 3. sarakkeen kertoma merkkien lukumäärä. Täten voidaan lukea esim. sama tieto kahteen eri paikkaan. Lukukohdan osoitin ei siirry käytettäessä kolmatta saraketta joka pitää huomioida seuraavia sarakkeita luettaessa.

#### 3.1.3. Kartoitustiedoston kirjoitus: Formaattitiedosto

Formaattitiedosto koostuu riveistä, joiden muoto on *<kenttätunnus><pituus>*. Siirtotiedoston kenttien järjestykseen voi vaikuttaa vaihtamalla kenttätunnuksia keskenään:

- 1. sarakkeen koodi määrää mitä riville kirjoitetaan:
  - o 1 = tunnuskenttä 1
  - o 2 = tunnuskenttä 2
  - o 3 = tunnuskenttä 3
  - t = pistenumero (tunnuskenttä 4)
  - o i = itäkoordinaatti
  - p = pohjoiskoordinaatti

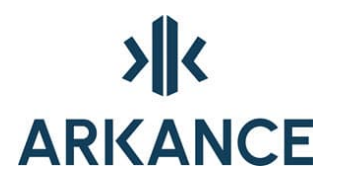

- o z = korkeus
- o I = laji jota vastaava symboli ja taso swp-tiedostosta
- o n = kirjoitetaan nolla
- o v = kirjoitetaan välilyöntejä
- 9 = kirjoitetaan välilyöntejä, jos pituutta ei annettu yksi välilyönti
- o s = kirjoitetaan annettu teksti jossa ei saa olla välilyöntejä
- u = kirjoitetaan rivinvaihto
- j = juokseva numero joka alkaa yhdestä tai kolmannessa sarakkeessa annetusta luvusta
- 2. sarakkeessa on koodin määräämän tiedon leveys rivillä, alkuun lisätään tarvittaessa välilyöntejä.

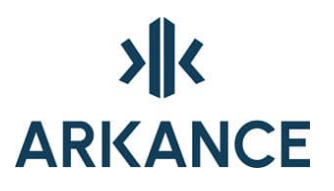

Esimerkki formaattitiedostosta:

| Ι | 5  |
|---|----|
| t | 10 |
| i | 12 |
| р | 12 |
| z | 12 |

Formaattitiedostoja voidaan muokata tekstieditoreilla ja ne kannattaa nimetä kuvaavasti, kuten *tielaitos.fmt, micronic.fmt* jne. Lisähuomioita formaattitiedoston teosta:

- Tulostustiedoston rivi muodostuu sen mukaan, missä järjestyksessä l,t,i,p ja z-kirjaimella alkavat kenttätunnukset esiintyvät.
- Tiedostossa ei tarvitse olla kaikkia ko. kirjaimilla alkavia tietueita; jos et halua tulostustiedostoon ollenkaan lajikoodia, jätä l-alkuinen osa pois.
- Jos haluat tulostustiedoston riveille mihin tahansa kohtaan riviä ylimääräisiä välilyöntejä, lisää rivien väliin uusi rivi, jossa ainoastaan yksi kirjain v.
- Jos haluat lisätä tulostusriviin vakiotekstejä, kirjoita formaattitiedostoon haluttuun paikkaan rivi, joka alkaa kirjaimella s ja tämän jälkeen tulostusteksti.

### 3.2. Tuo kiinteistörekisteriaineistoa

Toiminnon kautta saa käyttöön ajantasaiset kiinteistörajat ja kiinteistötunnukset sekä rajapisteet alueelle Maanmittauslaitoksen palvelusta. Tarvitset tähän API-avaimen, MML:lta. Avainta ei tarvitse syöttää jokaisella kerralla uudelleen vaan ohjelma muistaa sen.

| 🛃 Tuo aineisto               | Tuo kiinteistörekisteriaineistoa          |
|------------------------------|-------------------------------------------|
| 🕎 Vie aineisto               | Poista tuotu aineisto kuvasta             |
| Lue kartoitustiedosto        | Muunna aineiston tasot ja kuvaustekniikka |
| 📳 Kirjoita kartoitustiedosto | )                                         |
|                              | Tiedonsiirto                              |
| / Start Drawing1* X          | + /                                       |

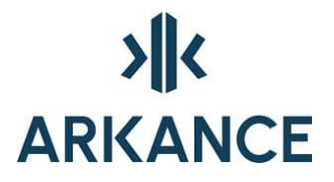

Toiminto käynnistää dialogin, jossa voidaan valita aluerajaus tai osoittaa aluerajaus suorakaiteena. Jotta aineisto tulee oikeaan sijaintiin, tulee valita käytettävä koordinaatistojärjestelmä.

| D2I                                            |
|------------------------------------------------|
| Maanmittauslaitoksen kiinteistötiedot          |
| Aluerajaus                                     |
| Valitse aluerajaus (polyline) <                |
| Osoita aluerajaus (suorakaide) <               |
| Aluerajausta ei vielä valittuna                |
| Koordinaatisto ETRS-GK25 v                     |
| Ainsistot                                      |
| ☑ Rajaviivat                                   |
| Rajapyykit                                     |
| ✓ Kiinteistötunnukset                          |
| Rajapinta                                      |
| API-avain caa66f81-f1cf-4d94-a603-5d4ae45nnnnn |
|                                                |
| Lähetä                                         |
| cur/Eld                                        |

### 3.3. KTJkii tiedonsiirto

KTJkii -siirtotiedostojen kirjoittamiseen on kolme toimintoa:

- o Rekisteriyksiköiden kirjoitus
- o Määräalatietojen kirjoitus
- o Kaavoitettujen alueiden kirjoitus

Kaavoitettujen alueiden ja rekisteriyksiköiden kirjoittamista varten pitää siirrettävästä aineistosta ensin tehdä polygonitopologia. Tällä varmistetaan myös, että siirrettävässä aineistossa ei ole virheitä.

Topologia kannattaa nimetä niin, että sen nimestä tunnistaa siirrettävän aineiston, esim. tonttijako tonttijakotunnuksen mukaan. Topologian selityskenttään voi myös kirjoittaa selventävää tietoa. Topologiat tallentuvat kuvaan, samassa kuvassa voi olla useita topologioita. Siirtoohjelma pyytää valitsemaan näistä sen josta siirtotiedosto tehdään.

HUOM! Samassa kuvassa ei saa olla verkko (network) tai piste (node) topologioita. Muussa tapauksessa KTJkii siirto-ohjelma ei toimi!

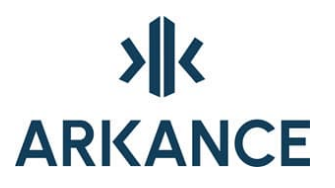

### 3.3.1. Rekisteriyksiköiden kirjoitus

Näistä tehdään ensin topologia seuraavasti:

- Link -kohteina ovat siirrettävien alueiden kiinteistörajojen elementit
- Node -kohteina ovat rajapyykit, niitä ei ole pakko olla kaikissa rajojen pisteissä
- Centroid -kohteina ovat kiinteistötunnustekstit, joihin on kiinnitetty kiinteistötunnus. Kiinnittäminen tehdään *Kiinteistötunnukset* -

työkalupakin työkalulla **Korttelin tonttien tunnukset** 1000. Ohjelma käyttää asetustiedostoa *EstateCreator.ini*, joka löytyy **C:\Program Files\Arkance Systems\AS Value Pack for Infra\Kartta**-kansiosta. Kyseisestä kansiosta löytyy myös dokumentti, jossa on kuvattu estateCreator.ini:n asetukset (KiinteistotunnuksetAsetustiedosto.doc).

 Tekstien sijoituspisteen (Insertion point) on oltava alueen rajojen sisällä

Ohjelma pyytää ensin valitsemaan luettelosta topologian, josta siirtotiedosto tehdään.

| Valitse topologia  |         |    |        |
|--------------------|---------|----|--------|
| Valitse topologia: | Valitse |    | ~      |
|                    |         | OK | Cancel |

Luettelossa näkyvät kaikki aktiivisen kuvan polygonitopologiat.

Tämän jälkeen annetaan kirjoitettava xml-tiedosto.

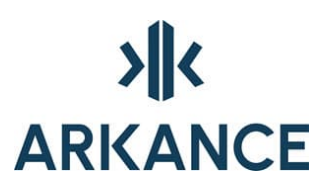

| Valitse tallenne                                  | ttava XML-tie                                                                                                    | iosto             |   |     |            | ? 🔀    |
|---------------------------------------------------|----------------------------------------------------------------------------------------------------|-------------------|---|-----|------------|--------|
| Save in:                                          | 🛅 FinnishValue                                                                                                    | Pack17.00         | ~ | 0 🕫 | • 🛄 🕈      |        |
| My Recent<br>Documents<br>Desktop<br>My Documents | Base<br>Base 17<br>Base.Net<br>GM<br>Help<br>Kaava<br>Kartta<br>Kurecad<br>Lisps<br>NPCustomerC<br>Soundings<br>Tiekuvat | onfiguration      |   |     |            |        |
| Wy Computer                                       | File name:                                                                                                    | Result xml        |   |     | <b>~</b> ( | Save   |
| My Network                                        | Save as type:                                                                                                    | XML Files (* xml) |   |     | -          | Cancel |

Sen jälkeen asetustiedosto. Asetustiedostossa on jokaiselle kunnalle omat asetuksensa, joita esimerkiksi ovat:

- kaupungin / kunnan nimi
- Kunta numero
- KKJ kaista

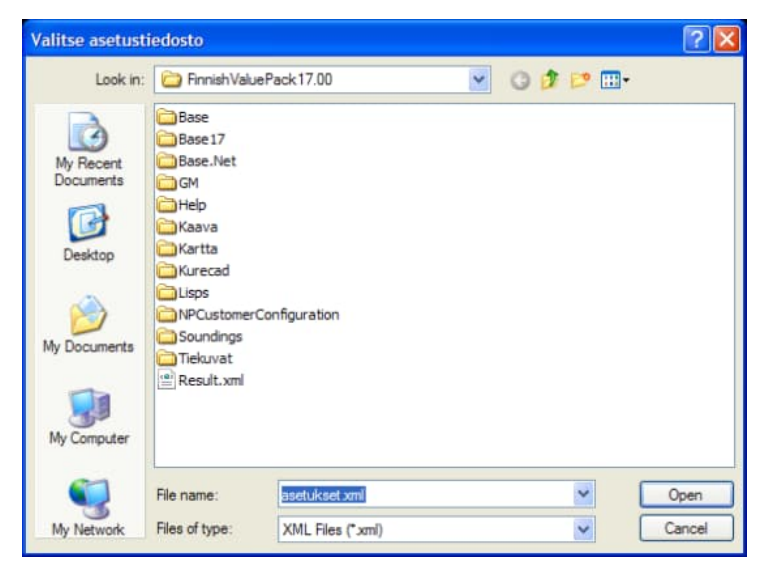

Esimerkki asetustiedostosta:

<asetukset>

<yleiset>

<!-- Kunnan nimi, pakollinen -->

<kunnanNimi>xxxxxx</kunnanNimi>

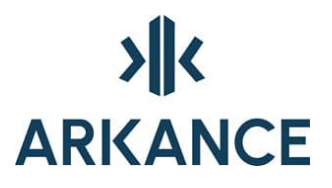

<!-- Kunnan numero, pakollinen -->

<kunnanNumero>999</kunnanNumero>

<!-- Koordinaatiston tunniste (European Petroleum Survey Group mukaan)

Pakollinen, esim. : EPSG:2391 = KKJ-1 EPSG:2392 = KKJ-2 EPSG:2393 = KKJ-3 EPSG:2294 = KKJ-4

<srsName>EPSG:2392</srsName>

<!-- Jos kuvan koordinaatisto on KKJ-koordinaatisto siten että koordinaateista on katkaistu suurimmat numerot pois voidaan antaa x- ja y-koordinaatteihin tiedostoa kirjoitettaessa lisättävät luvut jotta saadaan täydet KKJkoordinaatit (esim. x 2400000 ja y 6700000 jos ollaan KKJ-2:ssa ja kuva siten että siinä koordinaatit kymmeniä tuhansia).

Voidaan jättää pois jos kuva on suoraan KKJkoordinaateissa

<xCoordBase>2400000</xCoordBase>

<yCoordBase>6700000</yCoordBase>

-->

</yleiset>

<vastaavuustaulukot>

<rajamerkit>

<!-- Rajamerkkilaji tasonimen perusteella, pakollinen.

Tasosuodattimessa voi käyttää jokerimerkkejä,

näistä tarkemmin UKTJ-tyokalujen ohjeessa.

Oletusarvoa ei ole asetettu joten jos kohteen taso ei täsmää

mihinkään näistä suodattimista ei sitä tulkita rajamerkiksi.

Mahdolliset rajamerkkilajit :

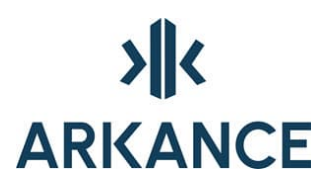

600 = Rajapyykki 609 = Rajapiste 610 = Rajaviitta 650 = Suuntapyykki -->

0 = Tuntematon

<rajamerkkilaji vastaavuus="taso">

<muunnos

arvo="M00006\*,M00115\*,M00113\*,M00111\*">600</muunno s>

<muunnos arvo="M00001\*">609</muunnos>

<muunnos arvo="M00010\*">610</muunnos>

```
<muunnos arvo="M00117*">650</muunnos>
```

</rajamerkkilaji>

-Rajamerkin rakenne tasonimen perusteella, voidaan jättää pois.

- 0 = Ei määritelty
- 1 = Putki
- 2 = Pultti
- 3 = Yksikivinen
- 4 = Nelikulmainen
- 5 = Viisikivinen
- 6 = Yksipaaluinen
- 7 = Viisipaaluinen
- 8 = Reikä, ura, putki tai pultti kiinteässä alustassa
- 9 = Peräkkäiset kivet
- 10 = Peräkkäiset puupaalut
- 11 = Oja

Oletusarvoksi on asetettu Ei määritelty.

<rakenne vastaavuus="taso" oletusarvo="0">

<muunnos arvo="M00064">1</muunnos>

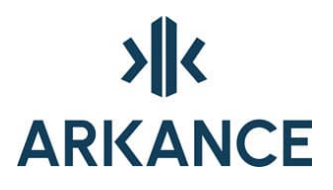

<muunnos arvo="M00068">2</muunnos <muunnos arvo="M00062">3</muunnos <muunnos arvo="M00065">4</muunnos <muunnos arvo="M00066">5</muunnos> <muunnos arvo="M00069">6</muunnos <muunnos arvo="M00067">7</muunnos> <muunnos arvo="M00071">8</muunnos> </muunnos arvo="M00071">8</muunnos>

-->

<!-- Tässä rajamerkin tasosijaintitarkkuus määräytyy Vid/Gis-pyykin kohdetietokenttään T7 kirjoitetun arvon perusteella.

Jos siinä oleva arvo on tyhjä tai ei mikään näistä jätetään kohde pois.

Tasosijaintitarkkuus tarkoittaa sijainnin pistekeskivirhettä

suhteessa kolmiopisteisiin metreinä.

Tämä asetus voidaan jättää pois.

<tasosijaintitarkkuus vastaavuus="objektidata" arvo="T7"> <muunnos arvo="0.001">0.001</muunnos> <muunnos arvo="0.002">0.002</muunnos> <muunnos arvo="0.005">0.005</muunnos> <muunnos arvo="0.01">0.01</muunnos> <muunnos arvo="0.02">0.02</muunnos> <muunnos arvo="0.05">0.05</muunnos> <muunnos arvo="0.1">0.1</muunnos> <muunnos arvo="0.1">0.1</muunnos> <muunnos arvo="0.2">0.2</muunnos> <muunnos arvo="0.2">0.2</muunnos> <muunnos arvo="1"></muunnos> <muunnos arvo="0.2">0.2</muunnos> <muunnos arvo="0.5">0.5</muunnos> <muunnos arvo="1"></muunnos> <muunnos arvo="1"></muunnos> <muunnos arvo="1"></muunnos> <muunnos arvo="1"></muunnos> <muunnos arvo="2"></muunnos>

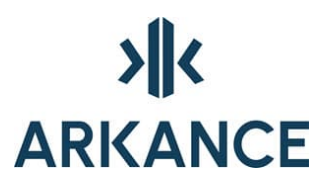

- <muunnos arvo="10">10</muunnos>
- <muunnos arvo="20">20</muunnos>
- <muunnos arvo="50">50</muunnos>
- <muunnos arvo="100">100</muunnos>
- <muunnos arvo="200">200</muunnos>
- <muunnos arvo="500">500</muunnos>
- </tasosijaintitarkkuus>
- -->
- <!-- Tässä rajamerkin lähdeaineisto määräytyy Vid/Gispyykkien
  - kohdetietokenttään T3 kirjoitetun tekstin perusteella.
  - 0 = Tuntematon
  - 4 = Kuvamittaus
  - 14 = Digitointi
  - 20 = Maastomittaus
  - 30 = Kiinteistötoimitus
  - 50 = Kaavalaskenta
  - Asetus voidaan jättää pois.
- <lahdeaineisto vastaavuus="objektidata" arvo="T3" oletusarvo="0">
  - <muunnos arvo="gtaineisto">20</muunnos>
  - <muunnos arvo="kartoitettu">20</muunnos>
  - <muunnos arvo="digitoitu">14</muunnos>
  - <muunnos arvo="fg">0</muunnos>
  - </lahdeaineisto>
  - -->

<!-- Tässä rajamerkin suhde maanpintaan asetetaan aina tuntemattomaksi,

voidaan myös jattää pois.

- 0 = Tuntematon
- 1 = Näkyvissä

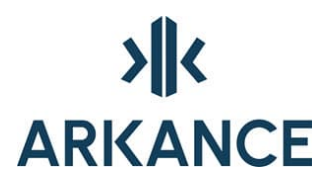

2 = Upotettu

-->

<suhdeMaanpintaan vastaavuus="vakio" oletusarvo="0" />

<!-- Tässä rajamerkin olmassaolotieto asetetaan aina tuntemattomaksi,

voidaan myös jättää pois.

0 = Tuntematon

1 = Olemassa

2 = Kadonnut

3 = Ei rakennettu

-->

<olemassaolo vastaavuus="vakio" oletusarvo="0" />

</rajamerkit>

<palstat>

-!-- Palstojen kiinteistötunnukseksi otetaan UKTJtyökaluilla

tunnustekstiin tai -blokkiin talletettu tunnus sellaisenaan.

Muita kohteita kuin ne joilla tämä asetettu ei huomioida palstoiksi.

Pakollinen tieto.

-->

<rekisteriyksikkoviittaus vastaavuus="objektidata" arvo="Tunnus" />

</palstat>

<kiinteistorajat>

<!-- Kiinteistörajalaji tasonimen perusteella, pakollinen.

Oletusarvoa ei ole joten muilla kuin tämän listan mukaisilla

tasoilla olevia viivoja ei huomioida rajaviivoiksi.

0 = Tuntematon

651 = Valtakunnanraja

653 = Kunnanraja

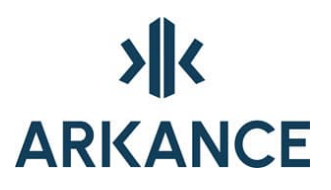

- 661 = Kylän tai kunnanosan raja
- 696 = Rekisteriyksikön raja
- 697 = Tekninen apuviiva

-->

<kiinteistorajalaji vastaavuus="taso">

<muunnos arvo="M00251">651</muunnos>

<muunnos arvo="M00253">653</muunnos>

<muunnos arvo="M00151">661</muunnos>

- <muunnos arvo="M0015[234],M00176">696</muunnos>
- </kiinteistorajalaji>
- <!-- Kiinteistörajojen lähdeaineistoksi tässä asetetaan aina
  - tuntematon, voidaan myös jättää pois -->
- <lahdeaineisto vastaavuus="vakio" arvo="0" />
- </kiinteistorajat>
- </vastaavuustaulukot>
- </asetukset>

Ohjelma kirjoittaa topologian kohteet siirtotiedostoon ja näyttää lokitiedoston siirron onnistumisesta. Lisäksi ohjelma tallettaa kuvan xml tiedostoon siirretyistä objekteista. Siirron jälkeen on hyvä tarkistaa *dwg* – kuvasta, että kaikki halutut kohteet ovat mukana siirtotiedostossa.

### 3.3.2. Määräalojen kirjoitus

Määräalat siirretään pistemäisinä, niistä ei tarvitse tehdä topologiaa. Määräalatunnusteksteihin pitää kuitenkin kiinnittää täydellinen kiinteistötunnus.

Ohjelma pyytää valitsemaan kuvasta tekstit joista siirtotiedosto tehdään, mukaan voi valita muitakin kohteita (esim. **Window** -valinnalla), ohjelma suodattaa joukosta pois muut paitsi ne joihin on kiinnitetty määräalatunnus. Määräalan sijaintipisteeksi tulee tekstin sijoituspiste (Insertion point). Lisäksi kysytään ovatko kirjoitettavat määräalat saantokirjan mukaisia, tämä on pakollinen tieto siirtotiedostossa.

Tiedoston kirjoitus tästä eteenpäin tapahtuu samoin kuin rekisteriyksiköiden kirjoituksessa.

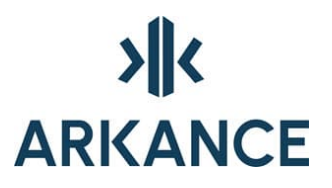

### 3.3.3. Kaavoitettujen alueiden kirjoitus

Näistä tehdään ensin topologia seuraavasti:

- Link -kohteina ovat rajaviivaelementit
- Node -kohteita ei tarvita
- Centroid -kohteita ei etukäteen tarvita, topologian teossa pitää kuitenkin valita puuttuvien centroidien luonti (Create missing centroids).

Ohjelma pyytää ensin valitsemaan topologian josta siirtotiedosto tehdään. Tämän jälkeen etenee kirjoitus samoin kuin rekisteriyksiköiden kirjoituksessa.

#### 3.3.4. Virheitä topologian muodostamiseen

Yleensä topologia on helpompi saada oikeaksi, jos rajaviivaelementit muodostuvat lyhyistä pätkistä kuin jos ne ovat pitkiä polylinejä. Kuva, josta tehdään KTJkii -siirtotiedosto, kannattaa pitää mahdollisimman yksinkertaisena. Lisäksi kuva kannattaa ennen topologian tekoa käydä läpi Autodesk Map:n kuvan korjaus toiminnolla (*Mapclean*). Siinä on hyvä valita seuraavat valinnat.

| Select Objects Cleanup Actions   | Which cleanup action                                                                                                    | ons do you want to use? |   |                    |
|----------------------------------|----------------------------------------------------------------------------------------------------|-------------------------|---|--------------------|
| Cleanup Methods<br>Error Markers | Cleanup Actions<br>Delete Duplicates<br>Erase Short Objects<br>Break Crossing Objects<br>Extend Undershoots<br>Apparent Intersection<br>Snap Clustered Nodes<br>Dissolve Pseudo Nodes<br>Erase Dangling Objects<br>Simplify Objects<br>Zero Length Objects<br>Weed Polylines | Add > Remove            | * | Cleanup Parameters |
|                                  | Options                                                                                                    |                         |   |                    |

Polylinen sisällä voi olla virheitä, joita Autodesk Map:n kuvan siivous (Drawing cleanup) ei löydä, esim. kaksi peräkkäistä pistettä päällekkäin, viiva 'sahaa' edestakaisin, menee kierroksen jälkeen toiselle kierrokselle jne. Nämä kuitenkin aiheuttavat topologian luonnissa virheitä jota voi olla

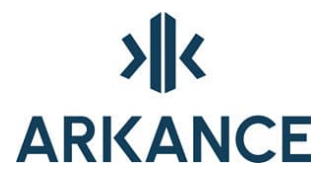

vaikea havaita. Jos jossain kohtaa on virhe *Link doesn't belong to any polygon*, eikä sille löydy selitystä, voi kokeilla tarkistaa *Pedit* -komennon *Edit vertex* -toiminnolla että viivan pisteet menevät oikein tällaisen kohdan läpi.

### 3.4. Tuo aineisto

Toiminto avaa dialogin, josta voidaan valita, minkä muotoista tietoa luetaan kuvaan.

Tiedoston nimi ja konversiotiedosto määritellään omilla riveillään.

| Tiedonsiirto       |                    | × |
|--------------------|--------------------|---|
| Tiedoston tyyppi:  | XCity              | ~ |
| Tiedoston nimi:    | XCity<br>Tielaitos |   |
| Konversiotiedosto: | Geodat<br>XYZFile  |   |
|                    | TSTin<br>SDR       |   |

#### 3.5. Vie aineisto

Aineisto voidaan tallettaa *XYZFile* -tiedostoon niin, että muillakin sovelluksilla saadaan kartta luettua.

Aukeaa samanlainen *Tiedonsiirto* -ikkuna kuin aineiston tuonnissakin.

### 3.6. KuntaGML -tiedonsiirto

*Vie KuntaGML...* -vallinnalla avataan dialogi, johon täytetään tulostettavan tiedoston nimi ja lisätään suunnitelman perustietoja. *Suorita* -painikkeella tulostetaan tiedosto.

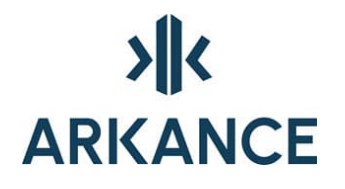

| KuntaGML vienti (Kantal    | kartta)                    |                              | _        |        | × |
|----------------------------|----------------------------|------------------------------|----------|--------|---|
| KuntaGML XML-tiedosto      | )                          |                              |          |        |   |
|                            |                            |                              |          |        |   |
| Tiedonsiirron lokitiedosto | )                          |                              |          |        |   |
|                            |                            |                              |          |        |   |
| Tiedoston tarkistus        |                            | Vastaavuustiedosto           |          |        |   |
| 🗹 Tarkista tiedoston oil   | keellisuus viennin jälkeen | Oletus: NPMapKuntaGmMastaavu | udet.xml | Aseta. |   |
| 🔲 Näytä yksityiskohtain    | en loki                    |                              |          | Oletu: | s |
| Perustiedot                |                            |                              |          |        |   |
| Aineiston nimi:            |                            |                              |          |        |   |
| Aineiston toimittaja:      |                            |                              |          |        |   |
| Aineiston tila:            |                            |                              |          |        |   |
| Koordinaattijärjestelmä:   | EPSG:1                     |                              |          |        |   |
| Korkeusjärjestelmä:        |                            |                              |          |        |   |
| Loki                       |                            |                              |          |        |   |
|                            |                            |                              |          |        |   |
|                            |                            |                              |          |        |   |
|                            |                            |                              |          |        |   |
|                            |                            |                              |          |        |   |
|                            |                            |                              |          |        |   |
|                            |                            |                              |          |        |   |
|                            |                            |                              |          |        |   |
|                            |                            |                              |          |        |   |
|                            |                            | l                            | Suorita  | Sulje  |   |

*Tuo KuntaGML...* -toiminnolla avataan dialogi, jossa valitaan luettava tiedosto. Aineisto luetaan aktiivisena olevaan kuvaan.

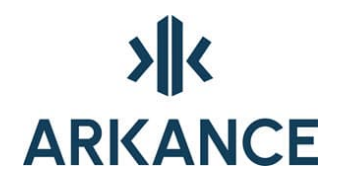

| íuntaGML tuonti (Kantakartta)                   |                                    | -      |      | ×  |
|-------------------------------------------------|------------------------------------|--------|------|----|
| KuntaGML XML-tiedosto                           |                                    |        |      |    |
|                                                 |                                    |        |      |    |
| Tiedonsiirron lokitiedosto                      |                                    |        |      |    |
| Tiedoston tarkistus                             | Vastaavuustiedosto                 |        |      |    |
| 🗹 Tarkista tiedoston oikeellisuus ennen tuontia | Oletus: NPMapKuntaGmMastaavuudet.x | ml     | Aset | a  |
|                                                 |                                    |        | Olet | us |
| Asetukset                                       |                                    |        |      |    |
| 🖂 Kohdista kartta tuotaviin kohteisiin          |                                    |        |      |    |
| 🗹 Päivitä esitystekniikka                       |                                    |        |      |    |
|                                                 |                                    |        |      |    |
|                                                 |                                    |        |      |    |
|                                                 |                                    |        |      |    |
|                                                 |                                    |        |      |    |
| Loki                                            |                                    |        |      |    |
|                                                 |                                    |        |      |    |
|                                                 |                                    |        |      |    |
|                                                 |                                    |        |      |    |
|                                                 |                                    |        |      |    |
|                                                 |                                    |        |      |    |
|                                                 |                                    |        |      |    |
|                                                 |                                    |        |      |    |
|                                                 |                                    |        |      |    |
|                                                 | Su                                 | iorita | Sul  | ie |
|                                                 |                                    |        |      | -  |

Tiedoston sisäänluvun jälkeen aja *Kuvaustekniikan palautus*. (kts luku 3.8.)

### 3.7. Rekisterinumerot

Toiminnolla muutetaan pitkät rekisterinumerot tulostusta varten lyhyemmiksi.

### 3.8. Kuvaustekniikan palautus

| Kuvaustekniikan palautus | > | Kaikki            |
|--------------------------|---|-------------------|
|                          |   | Symbolit          |
|                          |   | Viivat ja tekstit |

Siirrettäessä kartta-aineistoa esimerkiksi 3D Win Light ohjelman kautta on mahdollista, että kartan kuvaustekniikka ei siirry oikein. Erityisesti

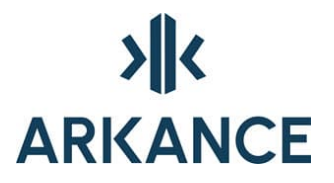

symboliikka, viivatyypit ja värit ovat joko kadonneet tai muuttuneet. Mikäli muunnos on tehty oikealla muunnostiedostolla, ovat kartan tasot kuitenkin Novapoint / VID tasoluokittelun mukaiset.

*Kuvaustekniikan palautus* –toiminnot muuttavat kartta-aineiston symbolit, värit ja viivatyypit Novapoint / VID perusasetusten mukaisiksi. Muutostoiminnot tutkivat kohteista tasonimen nelinumeroisen numeroosan, tekevät tarvittaessa uuden *M0<numero>* -muotoisen tason ja siirtävät kohteet sille, asettavat tason väri-, viivatyyppi- ja viivanleveyden oletusasetusten mukaiseksi sekä muuttavat kohteen ominaisuudet *Bylayer* -tilaan.

Symbolien muutos vaihtaa vanhan symbolin tai pisteen paikalle tason mukaisen symbolin ja poistaa vanhan symbolin tai pisteen. Samannimiset attribuutit siirtyvät uuteen symboliin.

Myös pyykkisymbolien kohdetieto (Autodesk Map objektidatan taulu VIDPREK, kentät T1-T8) siirtyy uudelle symbolille. Nämä tiedot näkyvät *Tee piste* ja *Muuta* –toiminnolla.

Sen sijaan muu kohdetieto (esim. kiinteistötunnukset) ei siirry, joten toimintoa ei kannata käyttää KTJ:n siirrettävien kiinteistörajakarttojen käsittelyyn eikä XCity:stä kohdetietojen kanssa tuotujen karttojen käsittelyyn, jos nämä kohdetiedot halutaan säilyttää.

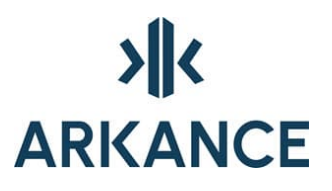

### 4. Pisteaineiston käsittely

### 4.1. Pisterekisterin tietojen kuvaus

Pisterekisteri koostuu pisteistä, joihin on liitetty erilaisia ominaisuustietoja. Ominaisuustiedot ovat:

- tunnus 1: karttalehti.
- tunnus 2: lajityyppi
- tunnus 3: maastonumero
- tunnus 4: juokseva järjestysnumero
- i-koord: itäkoordinaatti
- p-koord: pohjoiskoordinaatti
- z-koord: z-koordinaatti
- kaista: kaistatunnus
- pvm: päiväys
- teksti: vapaamuotoinen teksti
- kork: korkeusjärjestelmä

Pisterekisterin pisteillä kartassa käytetään seuraavia koodeja (suluissa MMH:n kiertokirjelmän n0 5/74 kiintopisteluokituksen koodi):

| 0002 | (12)  | jonopiste                 |
|------|-------|---------------------------|
| 0003 | (14)  | tukipiste                 |
| 0004 | (11)  | kolmiopiste               |
| 0005 | (13)  | korkeuskiintopiste        |
| 0006 | (211) | rajapyykki                |
| 8000 | (18)  | apupiste                  |
| 0017 |       | tietoimituksen mittapiste |
| 0111 | (212) | varamerkki                |
| 0112 | (218) | apupiste (tontin rajat)   |
| 0113 | (225) | yleisen alueen paalu      |
| 0114 | (228) | yleisen alueen apupiste   |
|      |       |                           |

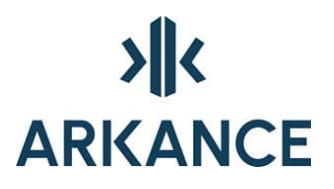

| 0115 | (231) | maarekisterikiinteistön rajapyykki   |
|------|-------|--------------------------------------|
| 0116 | (232) | maarekisterikiinteistön rajaviitta   |
| 0117 | (233) | maarekisterikiinteistön suuntapyykki |
| 0118 | (235) | tiealueen paalu                      |
| 0119 | (238) | maarekisterikiinteistön apupiste     |

### 4.2. Pisteiden lisäys- ja muokkaustoiminnot

| Pisteet | > | 100<br>() | Tee           |
|---------|---|-----------|---------------|
|         |   | <b>`</b>  | Muuta         |
|         |   |           | Pistetaulukko |

**Tee** -toiminnolla luodaan uusia pisteitä tai siirretään aiemmin luotujen pisteiden numerotekstiä. Pisteelle voidaan antaa numero sekä useita eri ominaisuustietoja.

| Uusi piste                                                | ×                                                                     |
|-----------------------------------------------------------|-----------------------------------------------------------------------|
| Nro: 1 Iisää symboli<br>Karttasymboli Tontin rajapyykki ~ | Säilytä oletusarvot<br>Tunnus 1 :<br>Tunnus 2 :<br>Tunnus 3 :         |
| Koordinaatit (XYZ):<br>8484.472 4527.313 0.000            | Kaista         :            Pvm         :            Teksti         : |
| OK Cancel                                                 | Kork.jarj :                                                           |

*Muuta* -toiminnolla voidaan lisätä tai muuttaa pisteiden ominaisuustietoa. Dialogissa näytettävät tiedot kertovat myös tason ja pisteen koordinaatit.

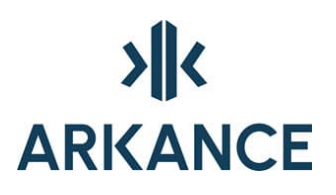

| Pisteen tiedot X     |
|----------------------|
| 6192.20,4085.04,0.00 |
|                      |
| Tunnus 1 :           |
| Tunnus 2 :           |
| Tunnus 3 :           |
| Numero : 1           |
| Kaista :             |
| Pvm :                |
| Teksti :             |
| Korkijärji :         |
| 00004 kolmiopiste    |
|                      |
| OK Cancel            |

*Pistetaulukko* -toiminnolla voidaan kirjoittaa pisteiden tiedot ominaisuustietoineen kuvalle.

| Pistetaulukko    |              | ×                        |  |  |
|------------------|--------------|--------------------------|--|--|
| Kentät:          | Leveys [mm]: | Desimaalimäärä:          |  |  |
| Tunnus 1         | 15.0         | 0                        |  |  |
| Tunnus 2         | 15.0         | 01                       |  |  |
| Tunnus 3         | 15.0         | ② 2                      |  |  |
| Numero N         | 15.0         | 03                       |  |  |
| 🗹 X-koordinaatti | 30.0         | 0.                       |  |  |
| ✓ Y-koordinaatti | 30.0         | 🗹 Kaikki valitut pisteet |  |  |
| Z-koordinaatti   | 30.0         |                          |  |  |
| 🗌 Teksti         | 30.0         | 🗹 Lajittelu              |  |  |
| OK               |              |                          |  |  |

Dialogin vasemmassa reunassa ovat valittavissa olevat kentät koordinaattiluettelon riveille. Keskimmäisessä sarakkeessa on käytettävät kenttäleveydet tulostusmillimetreinä. Desimaalimäärän voi valita 0-3 kpl. Jos **Kaikki valitut pisteet** –kohta on valittuna, tulostetaan kaikki käyttäjän kartalta valitsemat pisteet luetteloon. Jos halutaan tulostaa vain ne pisteet, joihin AS Map on kiinnittänyt tietoa, poistetaan ruksi em. kohdasta.

Tulostettavat pisteet voidaan laittaa numerojärjestykseen (aakkosjärjestykseen) valitsemalla *Lajittelu* -kohta.

## >**||**< ARKANCE

| KOORDINAATTIL | UETTELO    |             |
|---------------|------------|-------------|
| N:o           | Хр         | Yi          |
| 1             | 6785101.48 | 23483831.36 |
| 2             | 6785088.72 | 23483820.71 |
| 3             | 6785083.03 | 23483846.49 |

### 4.3. Pisterekisteritoiminnot

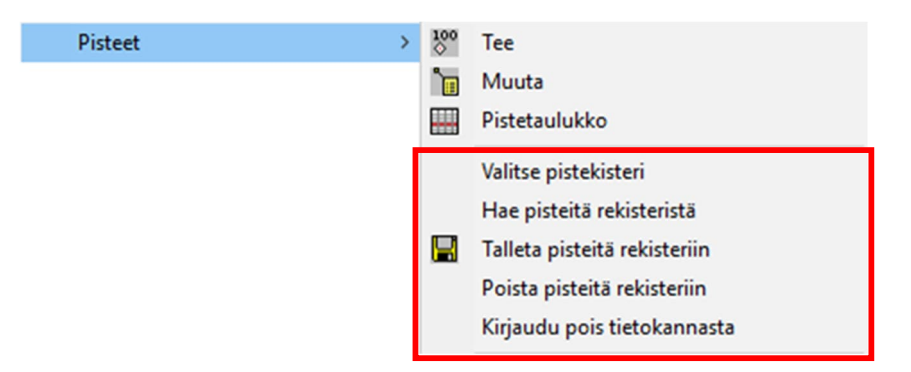

*Pisterekisterillä* voidaan tallentaa *Laskennassa* tehtyjä tai muokattuja pisteitä tietokantaan. Aluksi tietokantaan tulee luoda taulut, joihin pisteet tallennetaan. Tämän voi tehdä ohjelman mukana toimitettavalla SQL komentotiedostolla (PREK.SQL) käyttäen Oraclen sqlplus -ohjelmaa. Komentojonolla tietokantaan alustetaan kolme taulua (GL\_TAULU0, GL\_TAULU2 ja GL\_TAULU9), joihin eri tyyppiset pisteet voidaan tallentaa.

 Valitse pisterekisteri -toiminto kysyy halutun taulun tunnuksen: 0, 2 tai 9.

Valitse taulu: 0/2/9 <2>:

Hae pisteitä rekisteristä -toiminto tuo kartalle valitsemasi pisteet valitusta rekisteristä. Pisteet voit valikoida haluttujen tunnusten mukaan. Jos haluaa valita kaikki, voi kohtiin laittaa tähdet. Tämän lisäksi tulee avata yhteys tietokantaan. Tätä varten ohjelma kysyy salasanan ja tunnuksen. Ohjelma käyttää hyväkseen katko.swp - muunnostiedostoa, jolloin tunnuskenttään kaksi tulee lajinumero katko.swp:n mukaan. Katko.swp – tiedostoa haetaan ensin Custom -hakemistosta. Jos sitä ei löydy niin käytetään Base/GIS - hakemistossa olevaa.

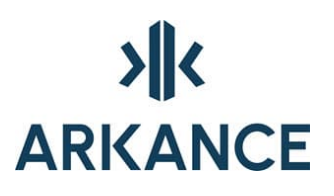

| Pisteiden haku rekisteri $	imes$ |
|----------------------------------|
| Tunnus 1 *                       |
| Tunnus 2 *                       |
| Tunnus 3 *                       |
| Numero *                         |
| OK Cancel                        |

 Talleta pisteitä rekisteriin –toiminto tallentaa pisteet valittuun tauluun pisterekisterissä. Ennen toimintoa tietokantaan tulee kirjautua.

| Tietokanta                     | ×      |
|--------------------------------|--------|
| Käyttäjätunnus :<br>Salasana : |        |
| ОК                             | Cancel |

- **Poista pisteitä rekisteriin** –toiminto poistaa pisteet valitusta taulusta. Ennen toimintoa tietokantaan tulee kirjautua.
- *Kirjaudu pois tietokannasta* -toiminto sulkee tietokantayhteyden.

### 4.4. Siirrä rajaviivojen päät pisteisiin

Toiminnolla voidaan siirtää rajaviivojen päät pisteisiin. Kun toiminto käynnistetään, tulee ensin valita objektit. Tämän jälkeen ohjelma kysyy kytkemisen toleranssin (mm). Lopuksi ohjelma kysyy, ajetaanko pelkkä tarkastus (kyllä/ei).

### 5. Ajantasakaava

Toiminnoilla hallitaan NPWEB -järjestelmään julkaistavia kaava-aineistoja.

| Ajantasakaava | > | Julkaistut kaavat<br>Julkaise kaava<br>Julkaise VID-kaava                                            |
|---------------|---|----------------------------------------------------------------------------------------------------|
|               |   | Tee kaava-alueesta MPolygon<br>Julkaise kaava-alueet<br>Muokkaa yleistietoja<br>Julkaise yleistiedot |
|               |   | Hae määräysasetukset tietokannasta<br>Hae määräysasetustiedosto<br>Arkistoi määräysasetustiedosto    |

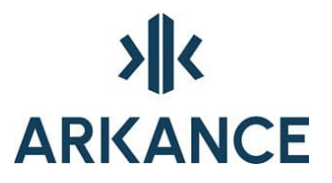

Kaikki ajantasakaavan julkaisuun liittyvä data talletetaan julkaisukantaan. Toimintojen käyttäminen edellyttää julkaisukantaan kirjautumista.

| läyttäjätunnus        |             |          |   |
|-----------------------|-------------|----------|---|
| alasana               |             |          |   |
| ietokanta             |             |          |   |
| Selitystekstien kieli |             |          |   |
| Suomi                 | C           | ) Ruotsi |   |
| Valitse kaavamäärä    | äyskirjasto |          |   |
|                       |             |          | 1 |

### 5.1. Kaavan julkaiseminen

Julkaistujen kaavojen dialogista voidaan tarkastella, mitä kaavoja on julkaistu sekä poistaa julkaistuja.

| Julkaistut kaavat                                                                                                    |                         |
|----------------------------------------------------------------------------------------------------|-------------------------|
| 101, versio 1 : AK 101, LEMPOLA<br>103, versio 1 : AK 103<br>105, versio 1 : AK 105, VIRKKALA<br>106, versio 1 : AK 106, MAKSJOKI<br>107, versio 1 : AK 107, PERTTILÅ<br>108, versio 1 : AK 108, VIRKKALA<br>109, versio 1 : AK 109, GRUOTILA<br>11, versio 1 : AK 109, GRUOTILA | Poista valitut<br>Sulje |

### 5.2. Julkaise kaava

Muodosta ennen julkaisutoimia *polyline* tai *mpolygon* -alueet. (Asemakaava → M-Color)

Osoita/Tee infosymboli, joka sisältää Asemakaavan yleistiedot.

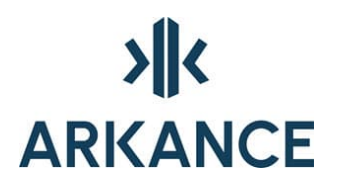

| Asemakaavan yleistiedot                    |                            |            | _                    |      | $\times$ |
|--------------------------------------------|----------------------------|------------|----------------------|------|----------|
| Kaavatunnus*                               | Kaavan nimi*               |            |                      |      |          |
| Versio*                                    | Täydentävä nimi            |            |                      |      |          |
| Arkistotunnus                              | Määräyskirjasto*           |            |                      |      | $\sim$   |
| Kuntakoodi*                                | Merkkikokoelma             |            |                      |      |          |
| Laatija*                                   | Kaavan tyyppi <sup>×</sup> |            |                      |      | $\sim$   |
| Hyväksyjä                                  | Käsittelyvaihe*            |            |                      | <br> | ~        |
|                                            |                            |            |                      |      |          |
| Vireilletulo                               | Nähtävilläolon alku        |            | Ensisijainen kieli*  |      | $\sim$   |
| Hyväksyminen 📃 🛛                           | Nähtävilläolon loppu       |            | Vaihtoehtoinen kieli |      | $\sim$   |
| Voimaantulo 📃 💌                            |                            |            |                      |      |          |
| * -merkityt tiedot pakollisia tietokantaan | tai KuntaGML:ään talle     | etettaessa |                      |      |          |
|                                            | OK                         | Peruuta    |                      |      |          |

Valitse kaava-alueen raja – osoita kaava-alueen rajaa.

Versio jo tietokannassa. Korvataanko?

Valitse siirrettävät kohteet.

### 5.3. Julkaise VID-kaaava

Tällä toiminnolla voidaan julkaista VID Kaavalle tuotetut dwg:t NPWEB järjestelmään.

### 5.4. Tee kaava-alueesta MPolygon

Kaava-alue voi koostua erillisistä alueista joissa voi olla reikiä. MPolygonilla voidaan määritellä tällainen alue.

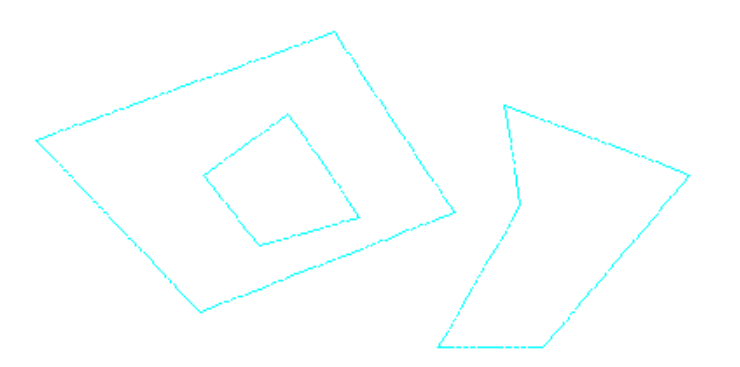

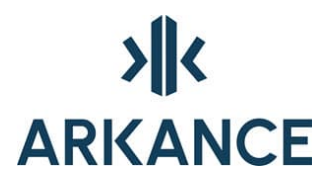

### 5.5. Julkaise kaava-alueet

Kaava-alueita, 3m kaava-alueen rajan ulkopuolella oleva viiva, voidaan julkaista useita kerrallaan. Valitaan info-symbolit ja sen jälkeen kaavaalueiden rajat.

### 5.6. Muokkaa yleistietoja

Info symbolin sisällön muokkaustoiminto. Osoita muokattavaa symbolia.

| 🗩 Asemakaav        | an yleistiedot          |                            |            | -                    |  | ×      |
|--------------------|-------------------------|----------------------------|------------|----------------------|--|--------|
| Kaavatunnus*       |                         | Kaavan nimi*               |            |                      |  |        |
| Versio*            |                         | Täydentävä nimi            |            |                      |  |        |
| Arkistotunnus      |                         | Määräyskirjasto*           |            |                      |  | ~      |
| Kuntakoodi*        |                         | Merkkikokoelma             |            |                      |  |        |
| Laatija*           |                         | Kaavan tyyppi <sup>*</sup> |            |                      |  | $\sim$ |
| Hyväksyjä          |                         | Käsittelyvaihe*            |            |                      |  | ~      |
|                    |                         |                            |            |                      |  |        |
| Vireilletulo       |                         | Nähtävilläolon alku        |            | Ensisijainen kieli*  |  | ~      |
| Hyväksyminen       |                         | Nähtävilläolon loppu       |            | Vaihtoehtoinen kieli |  | ~      |
| Voimaantulo        |                         |                            |            |                      |  |        |
| * -merkityt tiedot | pakollisia tietokantaan | tai KuntaGML:ään talle     | etettaessa |                      |  |        |
|                    |                         | OK                         | Peruuta    |                      |  |        |

### 5.7. Julkaise yleistiedot

Yleistietoja voidaan muokata ja tallettaa julkaisukantaan niin että koko suunnitelmaa ei tarvitse tallettaa. Ohjelma pyytää valitsemaan ensin infosymbolin ja sen jälkeen kaava-alueen rajan.

#### 5.8. Hae määräysasetukset tietokannasta

Haetaan oikeat määräysasetukset aktiiviseksi. Näitä määräysasetuksia käytetään, kun tallennetaan suunnitelma tietokantaan.

### 5.9. Hae määräysasetustiedosto

Suunnitelman aikana käytössä ollut määräyskirjasto voidaan hakea aktiiviseksi tällä toiminnolla. Määräyskirjastoa ei automaattisesti tallenneta vaan käyttäjä tekee tallettamisen **Arkistoi määräysasetustiedosto** -toiminnolla.

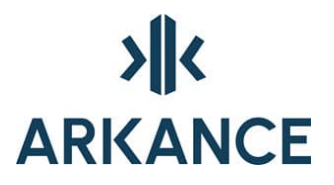

### 5.10. Arkistoi määräysasetustiedosto

Aktiivisena oleva määräysluettelo voidaan tallettaa siinä tilassa missä suunnitelma on tehty. Tämä kannattaa tallettaa samaan hakemistoon suunnitelman kanssa.

| → ~ ^ ↑         | > This PC > Documents > Ajan  | tasa-aineisto   | ٽ ~         | Search Ajantas | a-aineisto | P |
|-----------------|-------------------------------|-----------------|-------------|----------------|------------|---|
| Irganize 🔻 Ne   | w folder                      |                 |             |                | -          | 0 |
|                 | Name                          | Date modified   | Туре        | Size           |            |   |
| Quick access    | Kaavat_rasteri_1-2            | 22.6.2017 12.38 | File folder |                |            |   |
| 🖀 OneDrive      | R1_101_249R903                | 22.6.2017 12.38 | File folder |                |            |   |
| This PC         | R8-R8_6                       | 22.6.2017 12.38 | File folder |                |            |   |
| a A360 Drive (  |                               |                 |             |                |            |   |
| Desktop         |                               |                 |             |                |            |   |
| Documents       |                               |                 |             |                |            |   |
| Downloads       |                               |                 |             |                |            |   |
| h Music         |                               |                 |             |                |            |   |
| Pictures        |                               |                 |             |                |            |   |
| Videos          |                               |                 |             |                |            |   |
| 🔓 Local Disk (I |                               |                 |             |                |            |   |
| DATA (D:)       |                               |                 |             |                |            |   |
| DATA (D:)       |                               |                 |             |                |            |   |
| Network         |                               |                 |             |                |            |   |
| File name:      |                               |                 |             |                |            |   |
| Save as type:   | Regulation menu files (*.mn6) |                 |             |                |            |   |
| jpc.            |                               |                 |             |                |            |   |

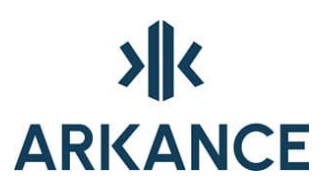

### 6. Geodeettinen laskenta

### 6.1. Laskenta

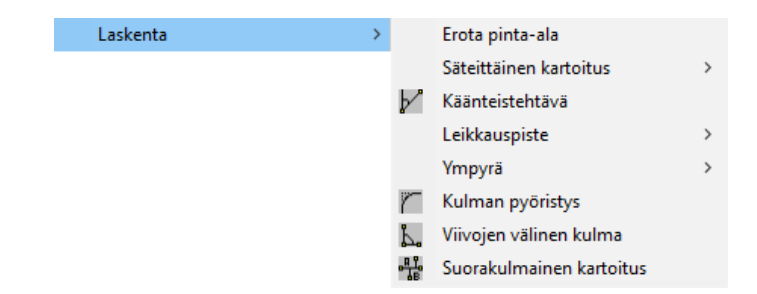

### 6.1.1. Erota pinta-ala

Toiminnolla voidaan erottaa nelikulmainen alue annetun pinta-alan mukaisesti. Käytä **OSNAP** -toiminnoista **Endpoint** -asetusta kun valitset pisteitä.

- a. Haluttu pinta-ala m2 : 3000
- b. Osoita suuntajanan alkupiste:
- c. Osoita suuntarajan loppupiste :
- d. Osoita alkupään sivurajan päätepiste :
- e. Osoita loppupään sivurajan päätepiste :

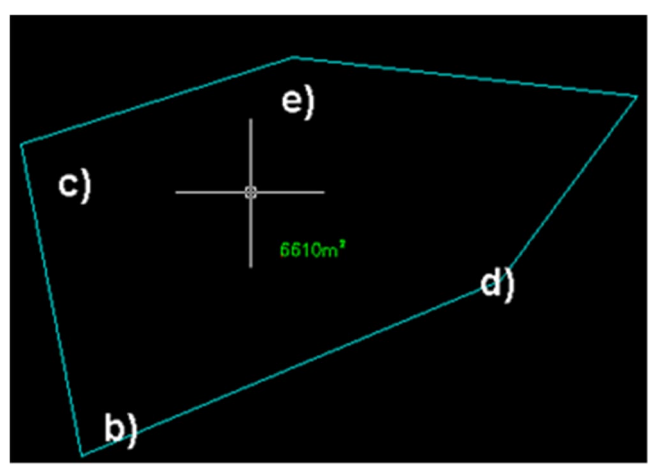

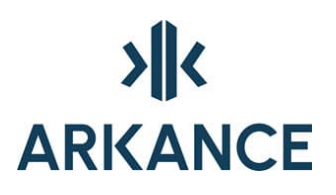

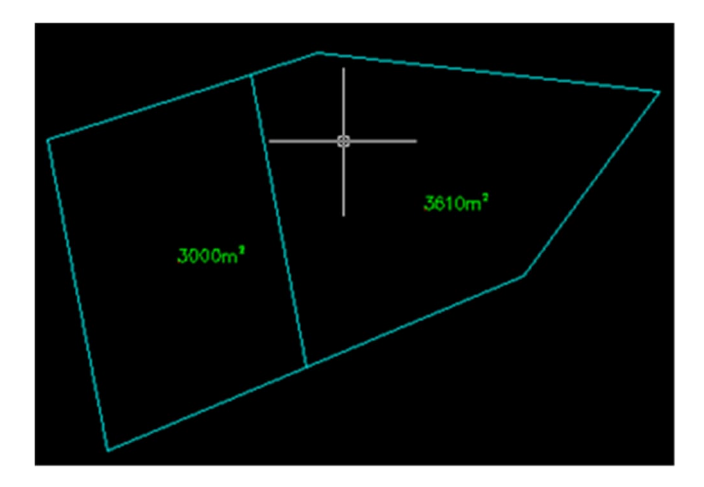

### 6.1.2. Säteittäinen kartoitus

1. Säteittäisellä kartoituksella lasketaan uusia pisteitä kartalle. Asema- ja liitospisteen voit joko antaa osoittamalla koordinaatit kartalta tai valitsemalla olemassa olevan pisteen kartalta.

| Säteettäinen kartoitus (2D)                          | ×              |
|------------------------------------------------------|----------------|
| Asemapiste:                                          | Liitospiste:   |
| T: Muut                                              | T: Muut        |
| X:                                                   | X:             |
| Y:                                                   | Y:             |
| Osoita Valitse                                       | Osoita Valitse |
| Vaakakulma liitospisteelle: 0.000<br>Kartoituspiste: | 00             |
| Vaakakulma (g):                                      |                |
| Vaakamatka (m):                                      |                |
| ОК                                                   | Cancel         |

2. Valitse asemapiste ja liitospiste.

Anna kartoituspisteen tiedot:

- Vaakakulma annetaan gooneina: esim. 100. Vaakakulma on liitossuunnasta myötäpäivään.
- Vaakamatka annetaan metreinä esim. 45.Vaakamatka on kartoituspisteen etäisyys asemapisteestä.
- 3. Voidaan halutessa antaa myös kulma liitossuunnalle. Tällöin annettu kulma lisätään vastapäivään liitossuuntaan (suunta asemapisteeltä liitospisteelle)

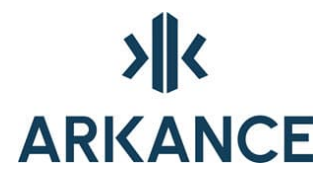

Vastaavasti 3D-muodossa, mutta tässä tapauksessa voidaan huomioida kojekorkeudet ja annetaan vinomatka.

#### 6.1.3. Käänteistehtävä

*Käänteistehtävä* -toiminto kysyy kahta pistettä, joiden avulla se laskee suuntakulman ja pisteiden välisen etäisyyden.

#### 6.1.4. Leikkauspiste

*Eteenpäin leikkaus* jatkaa kahden annetun suoran suuntaan hakien suorien leikkauspisteen. Leikkauspisteeseen voidaan tehdä uusi piste, ja antaa sille tunnukset.

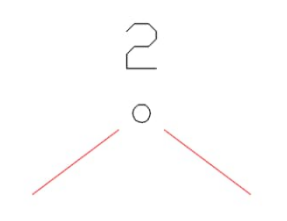

*Kaarileikkauksessa* annetaan kahden pisteen tiedot. Lisäksi annetaan etäisyys(säde) kummallekin pisteelle. Säteen avulla toiminto piirtää näkymättömän ympyrän pisteiden ympärille, ja katsoo ympyröiden leikkauspisteen. Leikkauspisteeseen voidaan tehdä uusi piste, ja antaa sille tunnukset.

×

Kaarileikkaus

| 1.piste:      | 2.piste:      |
|---------------|---------------|
| X: 6785233.5  | X: 6785233.2  |
| Y: 23483965.  | Y: 23483977.  |
| Osoita        | Osoita        |
| Vaakamatka 1: | Vaakamatka 2: |
| S: 100        | S: 80         |
| Osoita        | Osoita        |
| ОК            | Cancel        |

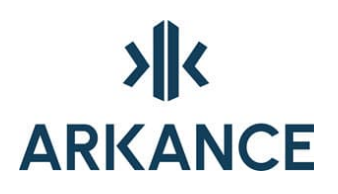

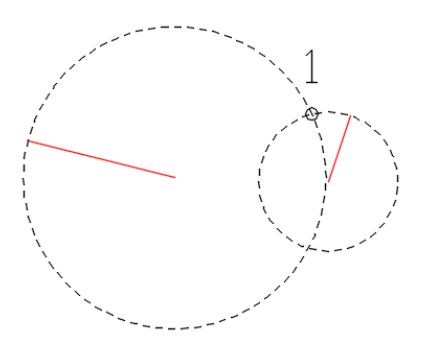

*Suora-suora / Suora-ympyrä* -valinnalla voidaan osoittaa kuvasta suoran ja ympyrän tai kahden suoran välinen leikkauspiste. Tähän kannattaa käyttää *OSNAP* -toimintoja.

HUOM! Toiminto olettaa, että kohteet on piirretty kuvaan.

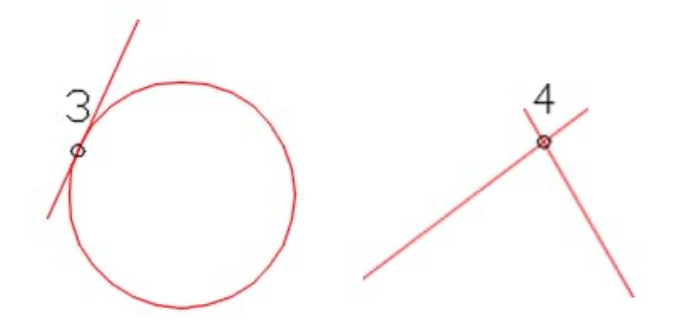

6.1.5. Ympyrä

| Ympyrä | > | Keskipiste, säde       |
|--------|---|------------------------|
|        |   | Keskipiste, Halkaisija |
|        |   | 2 pistettä             |
|        |   | 3 pistettä             |
|        |   | 2 tangenttia, säde     |

**Ympyrä** -toiminnot ovat AutoCAD:n perustoimintoja (circle), joilla voidaan muodostaa ympyrä eri tavoilla.

#### 6.1.6. Kulman pyöristys

*Kulman pyöristys* -toiminto on AutoCADin perustoiminto (fillet), joka pyöristää kulmat annetun säteen avulla.

#### 6.1.7. Viivojen välinen kulma

*Viivojen välinen kulma* -toiminto pyytää osoittamaan kahden viivan leikkauspisteen ja sitten pisteet kulmaltakin viivalta. Kannattaa käyttää tartuntatoimintoja (Osnap).

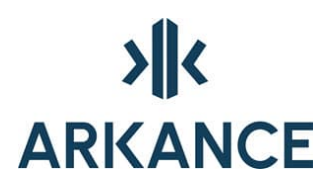

| Viivojen välinen kulma | $\times$ |
|------------------------|----------|
| Lahtopisteet:          |          |
| Leikkauspiste :        |          |
| 1. sivun piste:        |          |
| 2. sivun piste:        |          |
| Tulos:                 |          |
| Taitekulma: 100.0000g  |          |
| ОК                     |          |

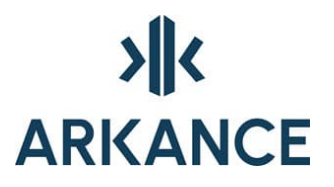

### 6.1.8. Suorakulmainen kartoitus

**Suorakulmainen kartoitus** –toiminnossa lasketaan uusi piste A ja Bmittojen avulla kartalle. Toiminto pyytää poimimaan kaksi pistettä kuvalta. A ja B-mitaksi annetaan matka metreinä. A-mitan suunta on ensimmäiseltä pisteeltä toisen pisteen suuntaan ja B-mitta on kohtisuora A-mitalle.

Tulee huomioida, että kun B-mitta annetaan plusmerkkisenä, se tulee annetun suoran oikealle puolelle. Toiminnossa voidaan kirjoittaa kuvaan paalutusmitat eli suuntakulma ja etäisyys.

| Suorakulmainen kartoitus $X$ |                |  |
|------------------------------|----------------|--|
| Linja:                       |                |  |
| 1.piste:                     | 2.piste:       |  |
| X: 23483965.84               | X: 23483977.81 |  |
| Y: 6785233.545               | Y: 6785233.238 |  |
| Osoita                       | Osoita         |  |
|                              |                |  |
| Uusi piste:                  |                |  |
| A-mitta:                     |                |  |
| B-mitta:                     |                |  |
| Suo                          | rita           |  |
| Paalutusmitat kuvaan         |                |  |
| 0                            | к              |  |

#### 6.2. Paalutusmitat

**Paalutusmitat** -toiminnolla voidaan laskea pisteen suuntakulma ja etäisyys asemapisteeltä.

| Paalutusmitat  | ×               |
|----------------|-----------------|
| Linja:         |                 |
| 1.piste:       | 2.piste:        |
| Y: 23483965.84 | Y: 23483977.81  |
| X: 6785233.545 | X: 6785233.238  |
| Osoita         | Osoita          |
| Annetun pistee | et mitat kuvaan |
| 0              | К               |

Käyttöohje AS Map

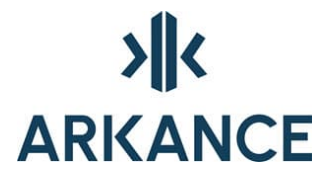

Linjan pisteet valitaan osoittamalla ne kuvasta. Kannattaa käyttää tartuntaa. Palkista **Annetun pisteen mitat kuvaan** painamalla voidaan osoittaa haluttu piste kartalta. Toiminto kirjaa tällöin kuvaan suuntakulman, etäisyyden sekä A ja B -mitat.

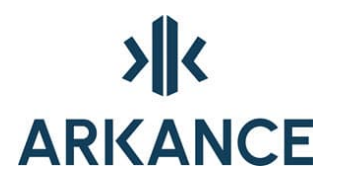

### 6.3. Rajamitat

Toimintoa varten tulee kuvassa olla tai kuvaan tulee piirtää ainakin neljä rajapyykkiä ja tontin rajat.

| Rajamitta X                          |
|--------------------------------------|
| Valitse:                             |
| Rajamitta kuvan viivasta             |
| 🔘 Rajamitta ja suunta kuvan viivasta |
| 🔿 Rajamitta annetuista pisteistä     |
| OK Cancel                            |

Rajamitat voidaan antaa kolmella eri tavalla:

- Viivasta osoittamalla annetaan rajamitta
- Viivasta osoittamalla annetaan rajamitta ja suuntakulma
- Annetaan rajamitta osoittamalla kahdesta pisteestä

Kun rajamitta halutaan antaa viivasta, toiminto kysyy ensin viivan, ja sen jälkeen toiminto pyytää osoittamaan rajamitan paikan.

### 6.4. Pinta-ala

Pinta-ala lasketaan suljetun alueen sisältä, joka voi olla esimerkiksi ympyrä tai monikulmio. Toiminto kirjoittaa pinta-alan käyttäjän osoittamaan paikkaan.

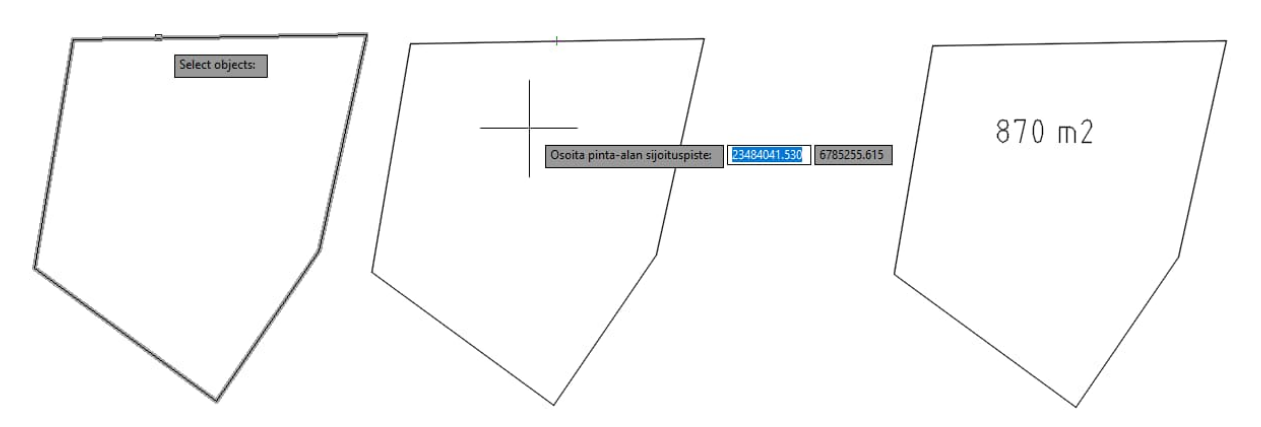

### 6.5. Etäisyys ja Pisteen koordinaatit

Nämä toiminnot ovat AutoCAD:n perustoimintoja. Etäisyys (dist) pyytää osoittamaan kaksi pistettä, joihin tulee tarttua **Osnap** –toimintojen avulla. Toiminto esittää etäisyyden komentorivillä.

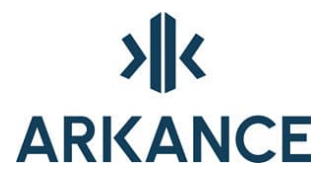

Pisteen koordinaatit (id) pyytää poimimaan pisteen kartalta. Tässäkin kannattaa käyttää tartuntatyökaluja. Pisteen koordinaatit tulevat komentoriville.

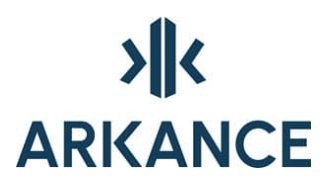

### 7. Jonot ja verkot

### 7.1. Monikulmiojono / -verkon laskenta

Havainnoille suoritetaan aluksi esikäsittely: asematasoitukset ja etäisyyskorjaukset (projektiokorjaus ja reduktio meren pintaan).

Jos kaikille lähtöpisteille on z-koordinaatit ja kaikkia etäisyyshavaintoja vastaavat pystykulmahavainnot on tehty, tasoitetaan pisteille haluttaessa myös korkeudet. Näiden korkeuksien tarkkuus ei luonnollisesti ole yhtä hyvä kuin vaaituilla pisteillä.

Reduktoidut havainnot kannattaa ottaa tulostukseen mukaan uudessa laskennassa (kysytään erikseen), jos jono ei sulkeudu.

Lopuksi, jos laskenta onnistui, piirretään verkkopiirros.

Toimintojärjestys:

- Kysytään havaintotiedoston nimi,
- Kysytään, tulostetaanko reduktoidut havainnot.
- Kysytään tulostiedoston nimi
- Kysytään tulostuksen otsikkotiedot (havaintokirjan numero, jonojen luokka, havaitsija, havaintokoje).
- Jos havaintotiedostossa on tarvittavat korkeudet ja pystykulmahavainnot kysytään, tasoitetaanko korkeudet.
- Jos edelliseen vastattiin myöntävästi, kysytään, miten korkeudet tasoitetaan (1=tasan, 2=matkojen suhteen).
- Jos laskenta onnistui, kysytään verkkopiirroksen mittakaava.

Ohjelmaa suorittaa laskennan jälkeen Zoom Extents -toiminnon.

### 7.2. Vaaitusjono / -verkko

Toimintojärjestys:

- Kysytään havaintotiedoston nimi.
- Kysytään tulostuksen otsikkotiedot (havaintokirjan numero, jonojen luokka, havaitsija, havaintokoje).
- Kysytään tulostustiedoston nimi.

### 7.3. Helmert -muunnos

Helmert -muunnoksen suoritus jakaantuu kolmeen osavaiheeseen:

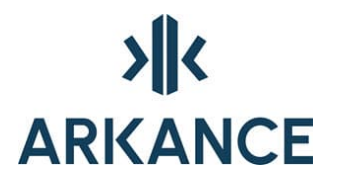

- tukipisteiden koordinaattien antaminen (*Helmert/Koordinaatit*)
- muunnosparametrien määritys (Parametrit)
- muunnoksen laskeminen koordinaattitiedoston pisteille (*Muunnos*)

Toiminnossa käytetään seuraavan tyyppisiä tiedostoja:

 Koordinaattitiedosto, jossa on muunnosparametrien määrittämisessä käytettävien tukipisteiden koordinaatit eri järjestelmissä. Tiedoston nimen liiteosa on .hk (Helmert koordinaatit).

Tiedoston muoto on *Y1 X1 Y2 X2 Tunnus* eli pisteiden koordinaatit kahdessa eri järjestelmässä sekä pistetunnus. Tiedosto muodostetaan ohjelmallisesti.

- Parametritiedosto, jossa lasketut muunnosparametrit. Tiedoston nimen liiteosa on *.hp* (Helmert -parametrit).
- Koordinaattitiedosto, jossa on muunnettavat pisteet. Tiedoston nimen liiteosana käytetään yleensä .*txt*.
- Formaattitiedosto koordinaattitiedostoa varten. Tiedoston nimen liiteosa on .*fmt*. Kyseessä on sama formaattitiedosto, jota käytetään kartoitustiedoston luku ja kirjoitustoiminnoissa .

*Helmert/Koordinaatit* -toiminnolla muodostetaan koordinaattitiedosto, jossa on muunnoksessa tarvittavien tukipisteiden koordinaatit molemmissa koordinaatistoissa. Toiminto voidaan tehdä kuvasta, jossa pisteet ovat ensimmäisessä koordinaatistossa – toisessa koordinaatistossa olevien pisteiden koordinaatit syötetään käsin. Toiminnon jälkeen tiedostoa voidaan tarvittaessa editoida. Ennen toiminnon aloittamista olisi hyvä asettaa *Osnap* -toiminnoista *Insert*.

Helmert -muunnoksen laskemiseksi tarvitaan vähintään kolme pisteparia, mutta **olisi hyvä käyttää aina vähintään neljää pistettä**. Muunnoksen lopputulos on tarkka ainoastaan annettujen tukipisteiden sisään jäävällä alueella.

Toimintojärjestys:

- Kysytään muodostettavan koordinaattitiedoston nimeä (.hk).
- Kysytään pisteiden koordinaatit molemmissa järjestelmissä:

Command: Anna pisteen koordinaatit 1. Järjestelmässä <Return> = Lopetus:

Command: Anna pisteen koordinaatit 2. Järjestelmässä:

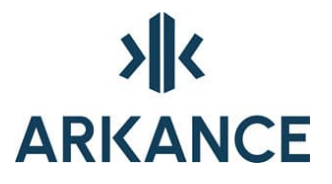

**Parametrit** -toiminnolla lasketaan Helmert -muunnoksen parametrit **Helmert/Koordinaatit** –toiminnolla muodostetusta tiedostosta. Käyttöohje AS Map

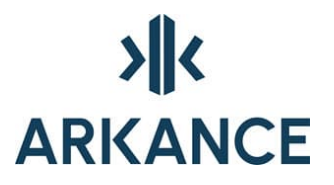

Toimintojärjestys:

- Kysytään koordinaatistotiedoston nimi, oletusnimi <kuvanimi.hk>.
- Kysytään tiedosto, johon lasketut muunnosparametrit talletetaan, oletusnimi <*kuvanimi.hp*>.

Tuloksena on parametritiedosto, jota käytetään pisteiden muuntamiseen.

*Muunnos* -toiminnolla muunnetaan koordinaattitiedoston pisteet toiseen koordinaatistoon käyttäen toiminnolla Helmert -parametrit määritettyjä muunnosparametreja.

Toimintojärjestys:

- Kysytään Helmert-muunnoksen parametrit sisältävä tiedosto, oletusnimi <*kuvanimi.hp*>.
- Kysytään formaattitiedosto (*.fmt*), jossa on määritelty koordinaattitiedoston muoto.
- Kysytään koordinaattitiedosto.

Kysytään tiedosto, johon talletetaan annetun koordinaattitiedoston pisteet muunnettuna toiseen järjestelmään: Tulostiedosto *<kuvanimi.out>*.

#### 7.4. Kaistansiirto

Tällä toiminnolla muunnetaan esimerkiksi *Kirjoita kartoitustiedosto* – toiminnolla muodostetun koordinaattitiedoston pisteet toiseen KKJ:n projektiokaistaan. Koordinaattitiedostossa X:n on oltava seitsemällä kokonaisella ja Y:n joko kuudella tai seitsemällä.

Toimintojärjestys:

- Kysytään kaista, josta siirrytään ja johon siirrytään.
- Kysytään formaattitiedosto
- Kysytään koordinaattitiedosto
- Kysytään tiedosto, johon talletetaan annetun koordinaattitiedoston pisteet muunnettuna toiseen kaistaan.

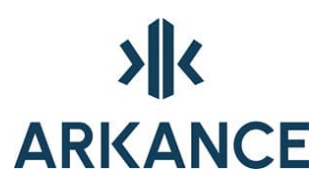

### 8. Koordinaatisto- ja korkeusmuunnokset

| Koordinaatistomuunnokset |     | Helmert-muunnos                                                                                                    |
|--------------------------|-----|----------------------------------------------------------------------------------------------------|
| Karttaotteet             | 13, | Affiininen muunnos                                                                                                 |
| Ohje                     |     | Kaistanvaihto<br>KKJ-3 -> ETRS-TM35<br>ETRS-TM35 -> KKJ-3                                                          |
|                          |     | Pisteen korkeusmuutos hilasta<br>Hilamuunnos kuvalle<br>Hilamuunnos maastotietokannalle<br>Hilamuunnos WS-mallille |
|                          |     | Kuvan korkeuden muutos<br>Korkeustekstien muutos                                                                   |
|                          |     | Korkeusmuutos pohjatutkimustiedostolle                                                                             |

Helmert-muunnos ja Affiininen muunnos -toiminnoissa luodaan ja talletetaan ensin parametritiedosto, jonka mukaisesti muunnos tehdään.

Korkeusmuutos WS-mallille

٠ ٠

HUOM! Muutokset maastotietokannalle ja WS-mallille tehdään aktiivisena olevaan Novapoint-projektiin.

### 8.1. Tunnista koordinaatisto

| Output     | Survey     | Rail     | Transparent     | InfraWorks    | Collaborate  | Help      | Add-ins      | Express Too   |
|------------|------------|----------|-----------------|---------------|--------------|-----------|--------------|---------------|
| Kuvan kor  | keuden m   | uutos    |                 | Helmert       | -muunnos 🔹   | Pisteen k | orkeusmuu    | tos hilasta 🔹 |
| Korkeuste  | kstien mut | utos     |                 | Affiinine     | n muunnos 🔹  | Hilamuu   | nnos kuvalle | e *           |
| Korkeusm   | uutos poh  | jatutkin | nustiedostolle  | Kaistanv      | aihto 🔹      | Hilamuu   | nnossa WS-   | malille 🔹     |
| Pisteen ko | orkeusmuu  | tos MM   | L kolmioverkost | a 🔹 KKJ->ET   | RS-TM35 🔹    | Korkeusr  | muutos WS-   | mallille      |
| Kuvan kor  | keusmuuto  | os MML   | kolmioverkosta  | ▼ ETRS-TN     | 135->KKJ-3 🔻 | Tunnista  | koordinaati  | sto           |
|            |            |          | Коо             | rdinaatistomu | unnokset     |           |              |               |
|            |            |          |                 |               |              |           |              | 2             |
| AutoC      | AD Me      | ssage    |                 |               | ×            |           |              |               |
| Koord      | inaatisto  | o on t   | odennäköise     | esti ETRS-G   | K25          |           |              |               |
|            |            |          |                 | ОК            |              |           |              |               |

Toiminnolla voidaan tunnistaa missä koordinaatistossa avattu piirustus todennäköisesti on, sen sisällön sijainnin perusteella.

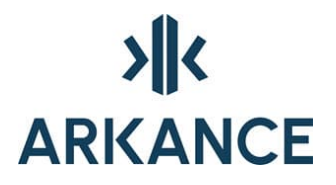

#### 8.2. Helmert-muunnos

Helmert-muunnoksella voidaan vaihtaa kuvan koordinaattijärjestelmä toiseksi. *Luo parametritiedosto* -toiminnolla tehdään tekstimuotoinen parametritiedosto.

| Luo par | rametritiedosto             |
|---------|-----------------------------|
| Muokk   | aa parametritiedostoa       |
| Muunn   | ios kuvalle                 |
| Muunn   | ios maastotietokannalle     |
| Muunn   | os WS-mallille              |
| Muunn   | os pohjatutkimustiedostolle |

Dialogin yläosassa lausekemallit, joiden mukaan parametrit asetetaan.

| Heli | mert-muunnoksen parametrit                    | X |
|------|-----------------------------------------------|---|
| He   | elmert-muunnoksen parametrit kaavoille :      |   |
| xd   | = x · a                                       |   |
| yd   | = y - b                                       |   |
| хт   | n = c + e <sup>*</sup> xd + f*yd              |   |
| ym   | n = d + e <sup>*</sup> yd - f <sup>*</sup> xd |   |
| Tie  | edostossa parametrit a, b, c, d, e ja f       |   |
| a :  | 6780000.0                                     |   |
| b :  | 2430000.0                                     |   |
| c :  | 6780000.0                                     |   |
| d :  | 24430000.0                                    |   |
| e:   | 0.99999                                       |   |
| f:   | 0.00001                                       |   |
|      | OK Cancel                                     |   |

*Muunnos* -valinnalla valitaan käytettävä parametritiedosto. Ohjelma tekee muunnoksen kuvaan.

### 8.3. Affiininen muunnos

Affiinisella muunnoksella voidaan vaihtaa kuvan koordinaatistojärjestelmä toiseksi. *Luo* ja *muokkaa* -toiminnoilla voidaan tehdä uusi tai muokata olemassa olevaa parametritiedostoa.

| Luo parametritiedosto            |
|----------------------------------|
| Muokkaa parametritiedostoa       |
| Muunnos kuvalle                  |
| Muunnos maastotietokannalle      |
| Muunnos WS-mallille              |
| Muunnos pohjatutkimustiedostolle |

ltse muunnos tehdään *Muunnos* -toiminnolla. Ohjelma kysyy käytettävää muunnostiedostoa.

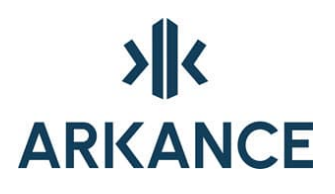

| Affi  | Affiinisen muunnoksen parametrit 🛛 🔀    |  |  |
|-------|-----------------------------------------|--|--|
| Affii | nisen muunnoksen parametrit kaavoille : |  |  |
| xm    | = a + cx + dy                           |  |  |
| ym    | = b + ex + fy                           |  |  |
| Tied  | dostossa parametrit a, b, c, d, e ja f  |  |  |
| a:    | 6899877.4512974611                      |  |  |
| b :   | 399836.8034422995                       |  |  |
| c:    | 1.0000147966                            |  |  |
| d :   | 0.0000067881                            |  |  |
| e:    | -0.0000070352                           |  |  |
| f:    | 1.0000154220                            |  |  |
|       | OK Cancel                               |  |  |

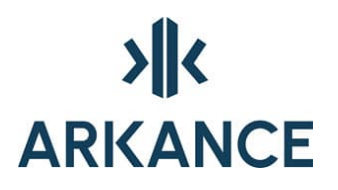

### 8.4. Kaistanvaihto

| Kuvalle                  |
|--------------------------|
| Maastotietokannalle      |
| WS-mallille              |
| Pohjatutkimustiedostolle |

Seuraa komentorivin ohjeita.

Lähtökaistan numero (-1 = KKJ\_23, 0 = Maantieteelliset, 1-5 = KKJ, 19-31 = ETRS-GK, 34-36 = ETRS-TM) <2> : 2

Kohdekaistan numero (-1 = KKJ\_23, 0 = Maantieteelliset, 1-5 = KKJ, 19-31 = ETRS-GK, 34-36 = ETRS-TM) <3> : 3

ETRS\_GK-kaistoista voi muuntaa ETRS-TM-kaistoihin ja päinvastoin muttei KKJ-kaistojen ja ETRS-kaistojen välillä (eri Datum).

### 8.5. KKJ-3 $\rightarrow$ ETRS-TM35

| Kuvalle                  |
|--------------------------|
| Maastotietokannalle      |
| WS-mallille              |
| Pohjatutkimustiedostolle |

### 8.6. ETRS-TM35 → KKJ-3

| Kuvalle                  |
|--------------------------|
| Maastotietokannalle      |
| WS-mallille              |
| Pohjatutkimustiedostolle |

### 8.7. Hilamuunnokset

Hilamuunnos on tarkoitettu Tampereen koordinaatistossa olevien aineistojen muunnokseen. Hilamuunnoksesta on omat versionsa XY – muunnokselle sekä korkeusmuunnokselle. Hilamuunnos ei sovellu muiden kuin Tampere koordinaatistojen konversioihin.

| Pisteen korkeusmuutos hilasta   | + |                      |
|---------------------------------|---|----------------------|
| Hilamuunnos kuvalle             | • | X,Y Tre -> ETRS-GK24 |
| Hilamuunnos maastotietokannalle | • | X,Y ETRS-GK24 -> Tre |
| Hilamuunnos WS-mallille         |   |                      |

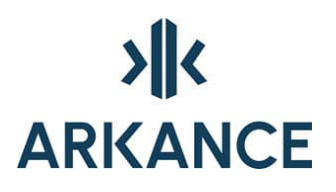

### 8.8. Korkeusmuunnokset

|  | Kuvan korkeuden muutos<br>Korkeustekstien muutos                    |  |  |  |  |  |  |
|--|---------------------------------------------------------------------|--|--|--|--|--|--|
|  | Korkeusmuutos pohjatutkimustiedostolle<br>Korkeusmuutos WS-mallille |  |  |  |  |  |  |

Kuvan korkeuden ja korkeustekstien muutos pyydetään antamaan metreinä komentorivillä.

Pohjatutkimustiedoston muunnos käynnistää erillisen ohjelman.

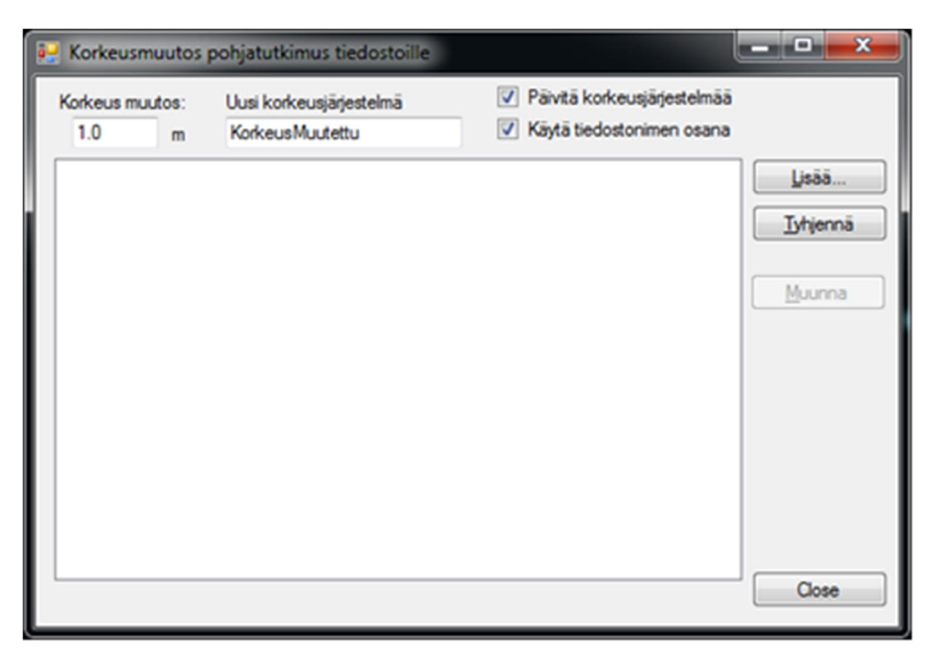

Dialogissa annetaan koerkeuden muutos metreinä.

Uusi korkeusjärjestelmäteksti annetaan tekstiruutuun. Muutos tiedostoon tehdään kun Päivitä korkeusjärjestelmä valinta on tehty. Tekstin päivittyminen edellyttää KJ rivin olemassaoloa tiedostossa.

Tiedosto nimeen lisätään korkeusjärjestelmä kun valitaan Käytä tiedostonimen osana.

Lisää painikkeen kautta haetaan yksi tai useampi tiedosto muunnosta varten dialogin listalle. Muunna painikkeella tehdään muunnos

WS mallin muutos tehdään aktiiviseen Novapoint projektiin. Komentorivillä kysytään muunnoksen suuruus. Toiminto tekee varmuuskopion alkuperäisestä tiedostosta.

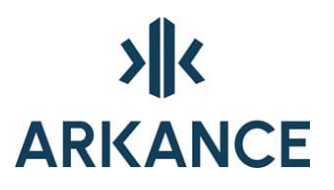

### 9. Karttaotteet ja toimituskartat

### 9.1. Karttaote

*Karttaote* -toiminnolla voidaan kuvassa olevasta aineistosta leikata halutun kokoinen pala tulostusta varten (a4, a3 tai osoitettu alue). Toiminto leikkaa näkyvistä myös viitekuvat (*xref*). Leikkausraamin ulkopuolinen osa poistetaan kuvasta.

Poistetun osan saa takaisin valikon Kartan palautus -toiminnolla.

### 9.2. Toimituskartta

**Toimituskartta** –toiminto käsittää erilaisten karttaotteiden tekemisen Autodesk Mapilla kiinnitetyistä karttatiedostoista asetustiedostossa (.*tmk*) tehtyjen asetusten mukaisesti. Toiminto on saman tyyppinen kuin AutoCAD Mapin karttakirjan tulostaminen.

Toimituskartan esitysasuasetukset (*.tmk* -tiedostot) ovat seuraavan tyyppisiä :

|           | tasonimi             | vari | viivatype | lev | ltsc | symb | sysc | txstyle | kork | täyttö | prior | selite     |
|-----------|----------------------|------|-----------|-----|------|------|------|---------|------|--------|-------|------------|
| ΓA<br>ra} | M00003A<br>kennukset | 1    | -         | 0   | -    | -    | -    | -       | -    | -      | 0     |            |
| ΓA        | M00006               | 3    | -         | 0   | -    | -    | -    | -       | -    | -      | 0     | pyykit     |
| ΓA        | M00006A              | 4    | -         | 0   | -    | -    | -    | -       | -    | -      | 0     | rek.numero |
| ΓA        | M00103               | 1    | -         | 0   | -    | -    | -    | -       | 2.5  | -      | 0     | muu teksti |
| ΓA        | M00113               | 1    | -         | 0   | -    | -    | -    | -       | 2.5  | -      | 0     | muu teksti |
| ΓA        | M00115               | 1    | -         | 0   | -    | -    | -    | -       | 2.5  | -      | 0     | muu teksti |
| ΓA        | M00117               | 1    | -         | 0   | -    | -    | -    | -       | 2.5  | -      | 0     | muu teksti |
| ΓA        | M00121               | 1    | -         | 0   | -    | -    | -    | -       | 2.5  | -      | 0     | muu teksti |
| ΓA        | M00126               | 1    | -         | 0   | -    | -    | -    | -       | 2.5  | -      | 0     | muu teksti |
| ΓA        | M00153               | 1    | -         | 0   | -    | -    | -    | -       | 2.5  | -      | 0     | muu teksti |
| ΓA        | M00176               | 1    | -         | 0   | -    | -    | -    | -       | 2.5  | -      | 0     | muu teksti |
|           |                      |      |           |     |      |      |      |         |      |        |       |            |

Esitysasun lisäksi **Toimituskartta** –toiminnossa määritetään käytettävä lomake (oma blokki) ja hakurajaus. Lomakkeen tekstitaulukkojen täyttämiseen on toimintonsa.

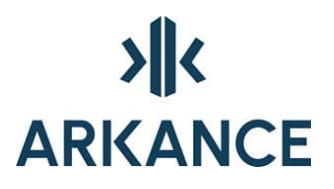

### 10. Muita toimintoja

### 10.1. Rekisteriyhteydet

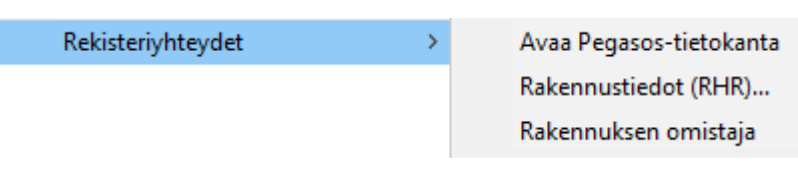

AS Map -ohjelmistoon on mahdollista ohjelmoida linkkejä erilaisiin ulkoisiin rekistereihin, esim. kiinteistörekistereihin. Yhteys Pegasosrekisteriin on ohjelmassa vakiotoimintona. Pegasos rekisteristä voidaan kysellä rakennuksen tietoja sijainnin perusteella.

Ota yhteyttä jälleenmyyjääsi mahdollisuuksista rakentaa yhteys käyttämääsi rekisteritietokantaan.

### 10.2. Julkaisu

| Julkaisu | > | Julkaistut kartat |
|----------|---|-------------------|
|          |   | Julkaise kartta   |

*Jukaistut kartat...* -toiminnolla voidaan katsoa, mitä karttoja on julkaistu ja tarvittaessa poistaa.

*Julkaise kartta* –toiminnolla julkaistaan kartta valitsemalla karttakohteet dwg:stä. Julkaistun kartan nimeksi asetetaan dwg:n nimi.

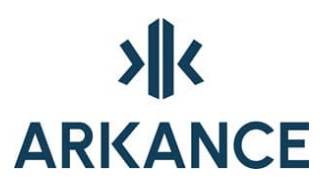

### 11. Yhteystiedot

Arkance Systems Finland Oy Klovinpellontie 1-3 02180 ESPO0

Puhelin: 09 2313 2130 info.Fl@arkance.world

https://arkance.world/fi-fi

Sähköpostiosoitteet:

| Tukipalvelut | tuki@arkance.world             |
|--------------|--------------------------------|
| Myynti       | myynti@arkance.world           |
| Henkilöt     | etunimi.sukunimi@arkance.world |